# 人事資料維護及鎖定作業

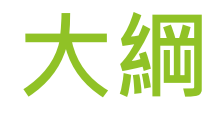

# 人事資料正確性、即時性 人事資料鎖定作業 MyData、ECPA改版說明 111年數位創新人事資料服務 WebHR與銓審系統整合

▶ My Data 服務與線上申辦

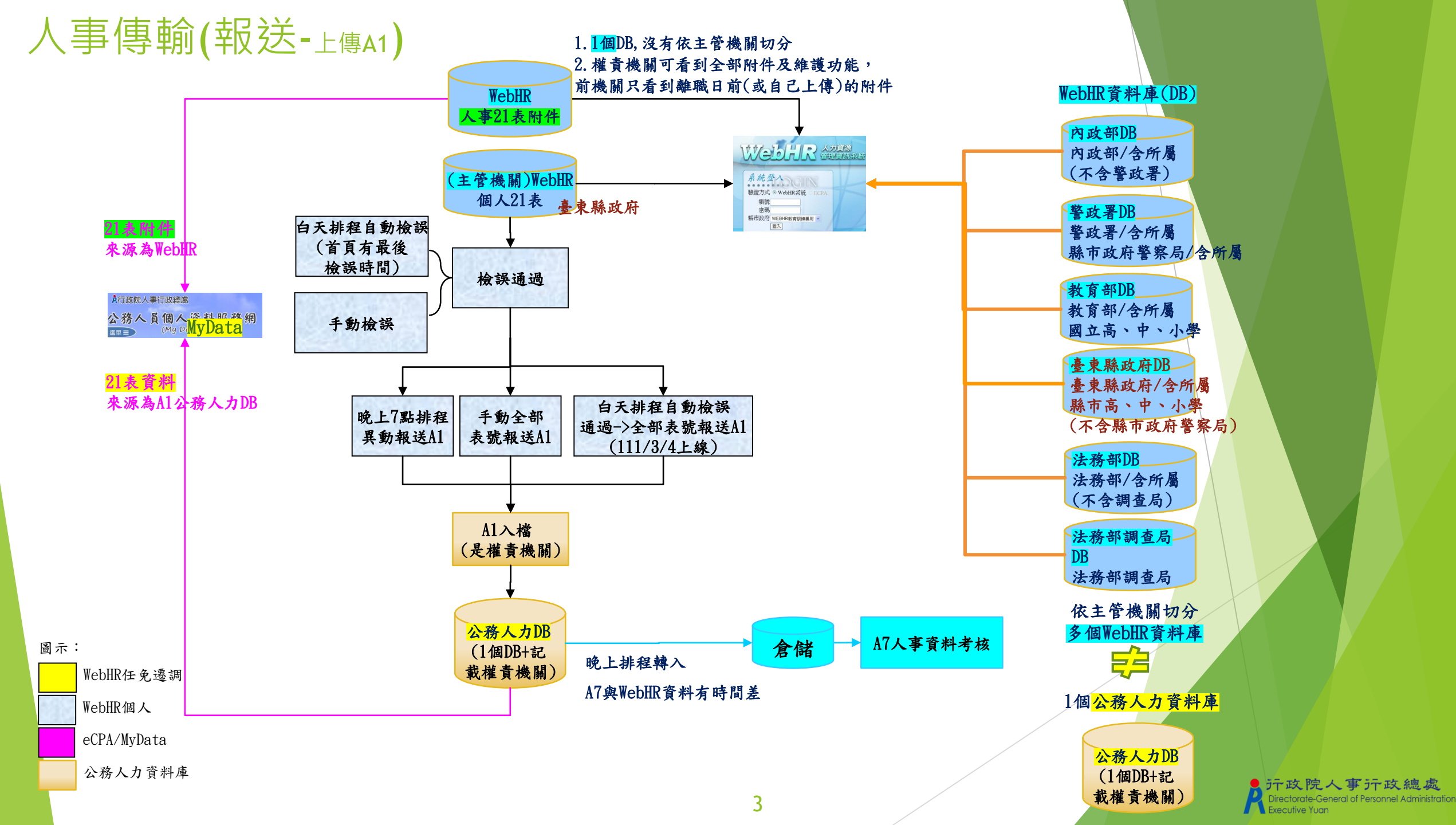

#### 人事資料正確性/即時性:自動檢誤->報送A1

#### 資料檢誤(自動檢誤時機點及條件)

- 白天8:00-17:00排程持續循環自動檢誤。 並於WebHR首頁會顯示白天排程的最後檢誤時間 檢誤通過即自動全部表號報送A1,以利MyData查得A1即時資訊
- ▶ <u>每日晚上7點異動</u>資料報送A1前,尚未檢誤者(檢誤碼空白)會自動檢誤,再異動報送A1(表13及21)。
- 檢誤碼在表2右下角 ▶ 符合以下條件者自動檢誤 字號 現職人員及1年內退離人員 實際離職日 異動時間為當日者 檢誤碼 1 (空白:沒通過 / 1:全部正確 / B:S類) 異動時間: 2001/11/1 下午 02:12:33 人員區分不包含90-96之人員 個人資料>個人基本資料>基本資料>人事21表資料檢誤 C-WebHRAP0 訊息: 杳無資料! (系統處理:15臺 ◎ 待辦事項 查詢 各表號旗標重整 列印 發布日期 1060905 1061005 查詢 機關代碼 38200000A 新北市政府 檢誤類別 個人 組織 任免 獎懲 考績 ●檢誤碼空白或尚未檢誤○檢誤碼為B(即S類)○全部(以現職人員及近1個月內已退離人員為主) 資料 编制 作業 作業 遷調 產製格式 ●EXCEL ○ODF 重要 ※系統已背景排程依機關順序自動執行批次檢誤,並於首頁提供最後檢誤執行時間 一般 人員資料 人資料總共有1人尚未檢誤或檢誤沒有通 身分證號 檢誤 後檢誤時間:108/11/21 17:3 表號 單位名稱 資料內容 檢誤訊息 點選即可觀看檢誤未過之明細 欄位名稱 Directorate-Ge

#### 人事資料正確性-手動檢誤

於個人表2維護畫面,點選「資料檢誤」,會進入「個人資料>個人基本資料> 基本資料>人事21表資料檢誤」路徑下,亦可直接進入選單的該路徑

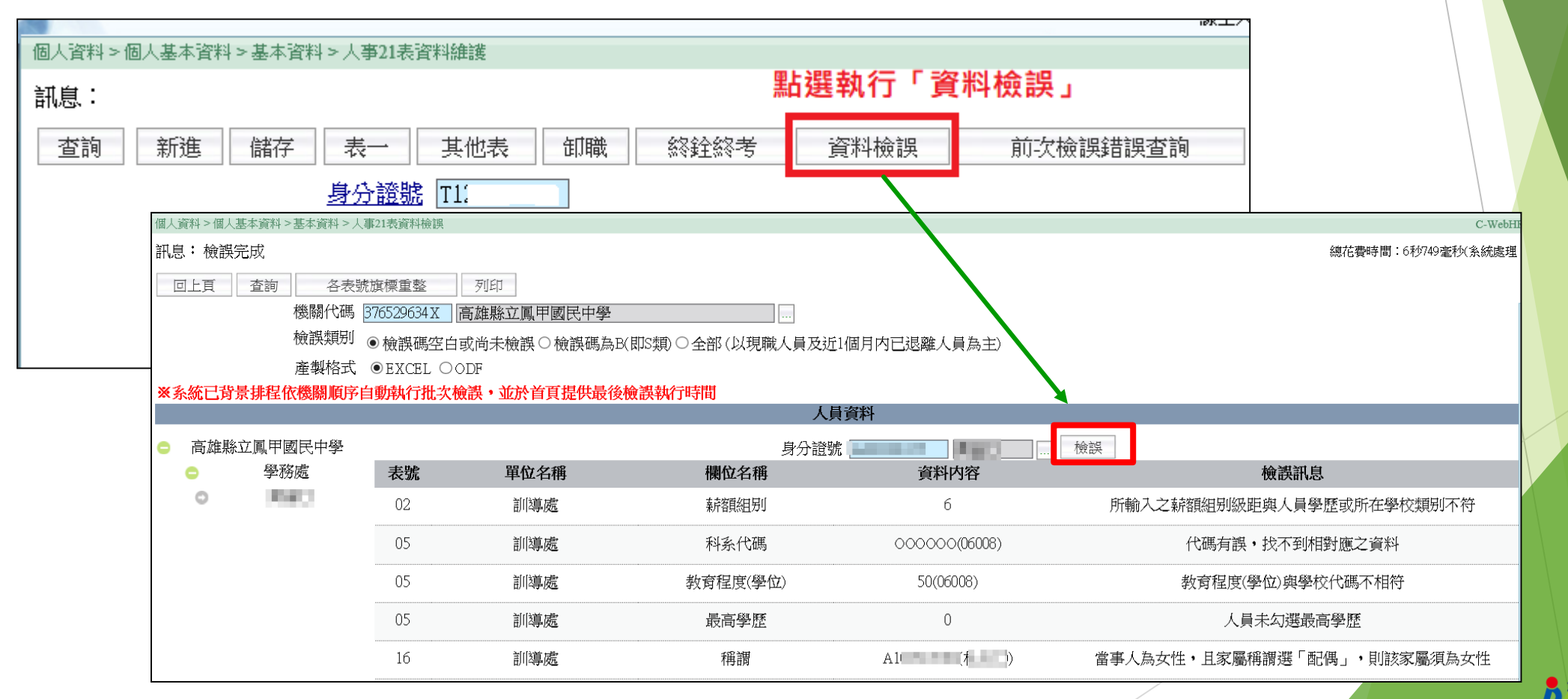

#### 人事資料即時性:手動全部表號報送A1

- ▶ WebHR路徑:個人資料 > 人事傳輸 > 機關人員資料傳出 > 傳出個人全部表號資料
- 可新增多位人員,再整批檢誤,檢誤通過時執行[特定人員報送]

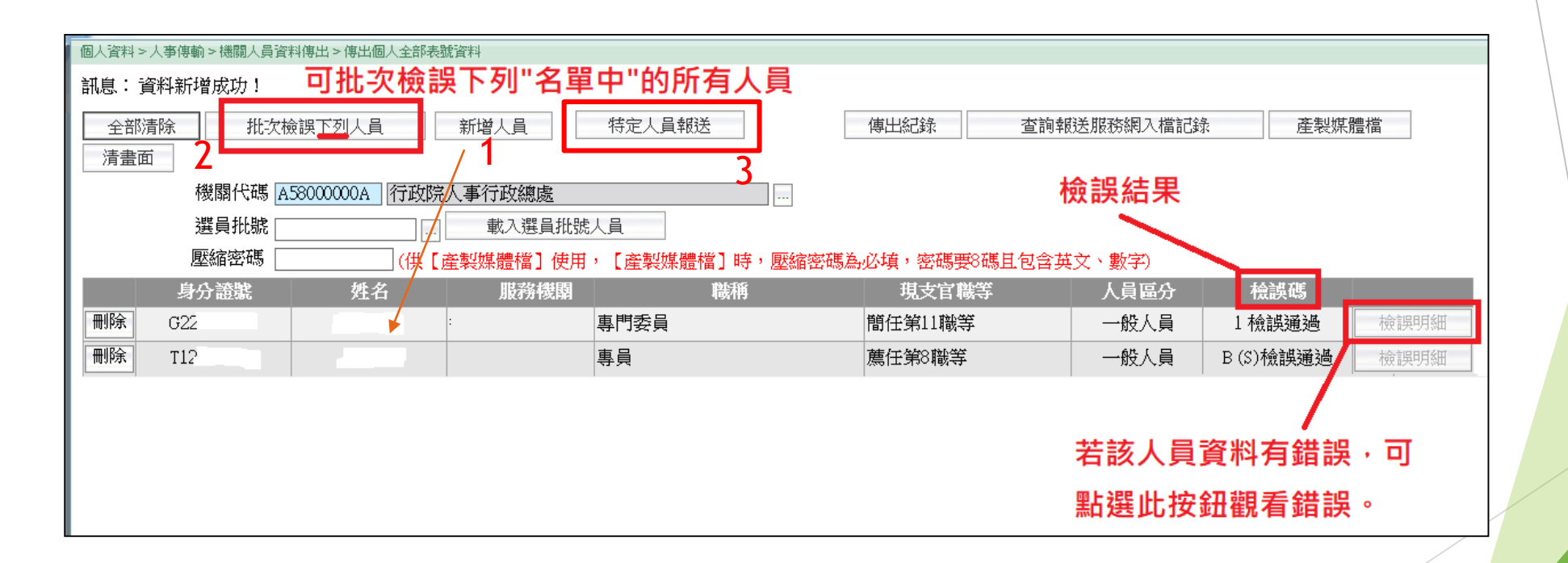

#### 人事資料即時性: A1入檔情形

▶ 「失敗人員名單查詢」可直接查詢入檔失敗人員名單

入檔失敗常見原因:權責機關不符。應先至WebHR接收人員資料(不同主管機關,舊機關資料庫->copy到新機關資料庫),但是會清空新機關資料庫再copy,如果不要清空請寫PICS人

工處理

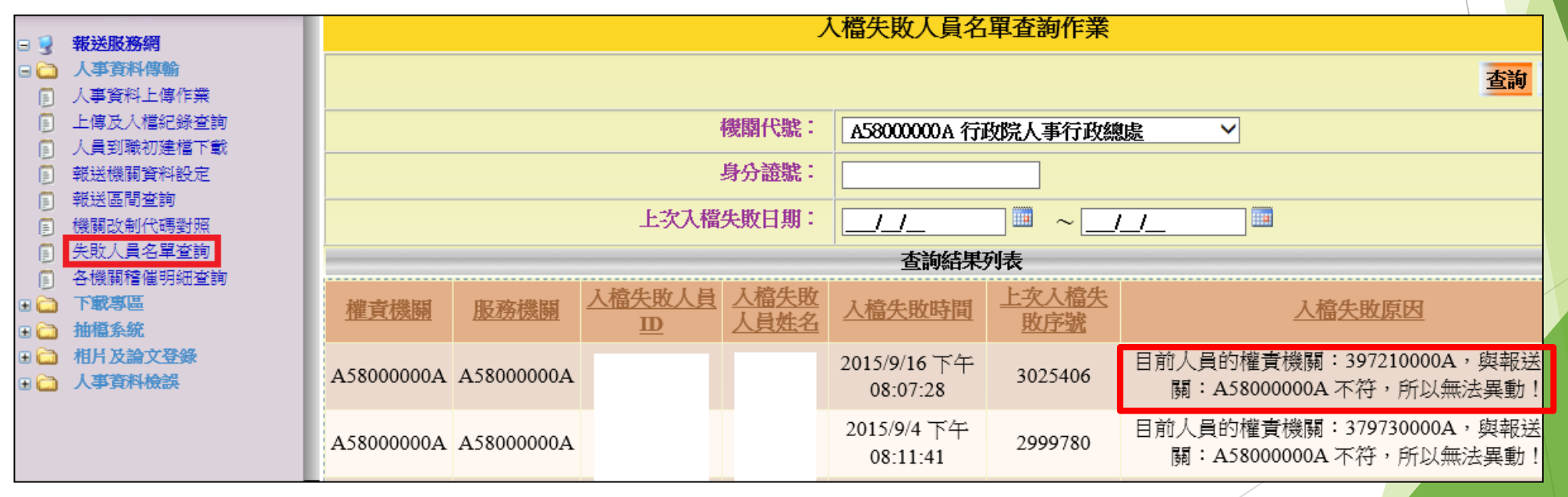

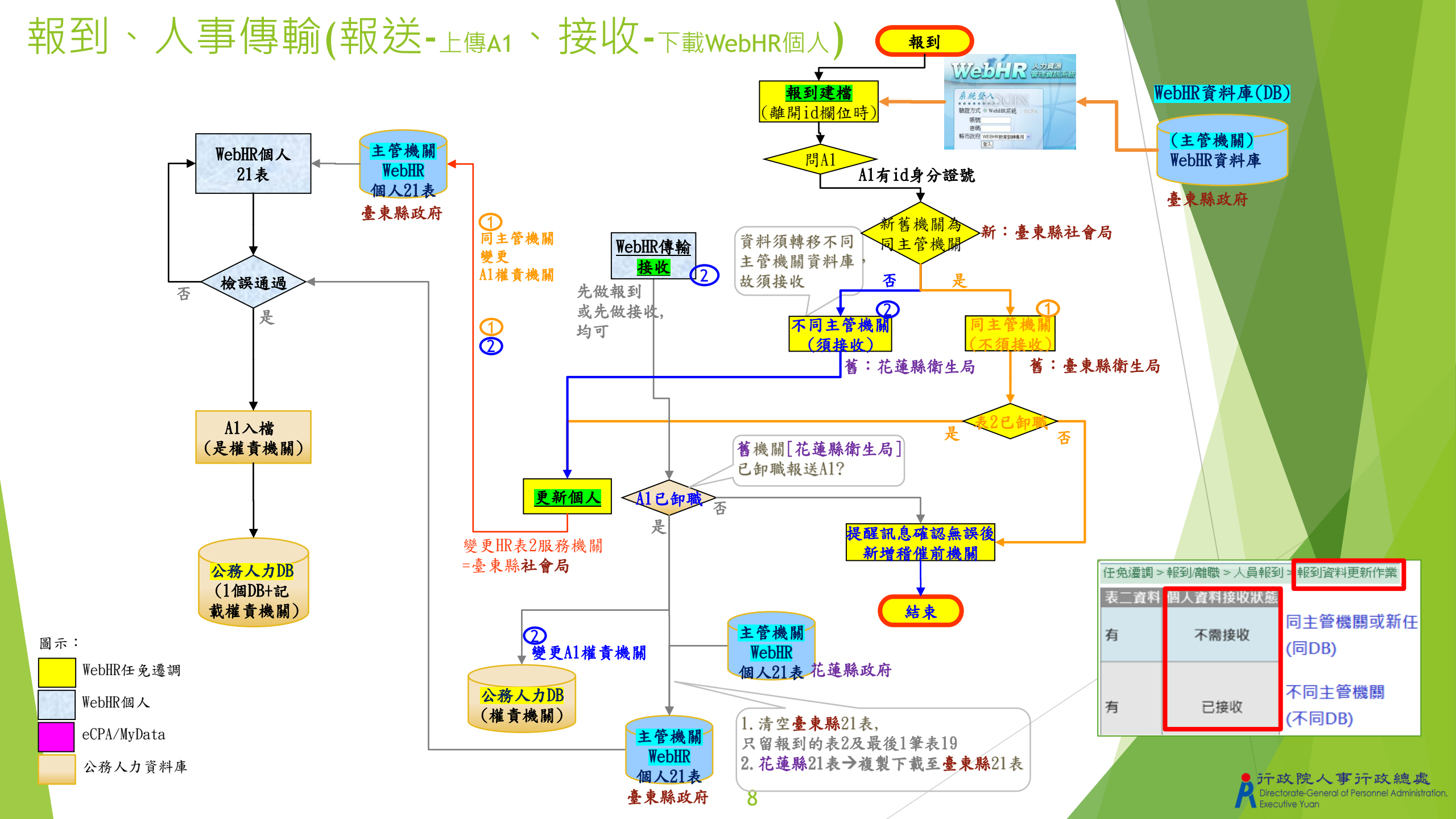

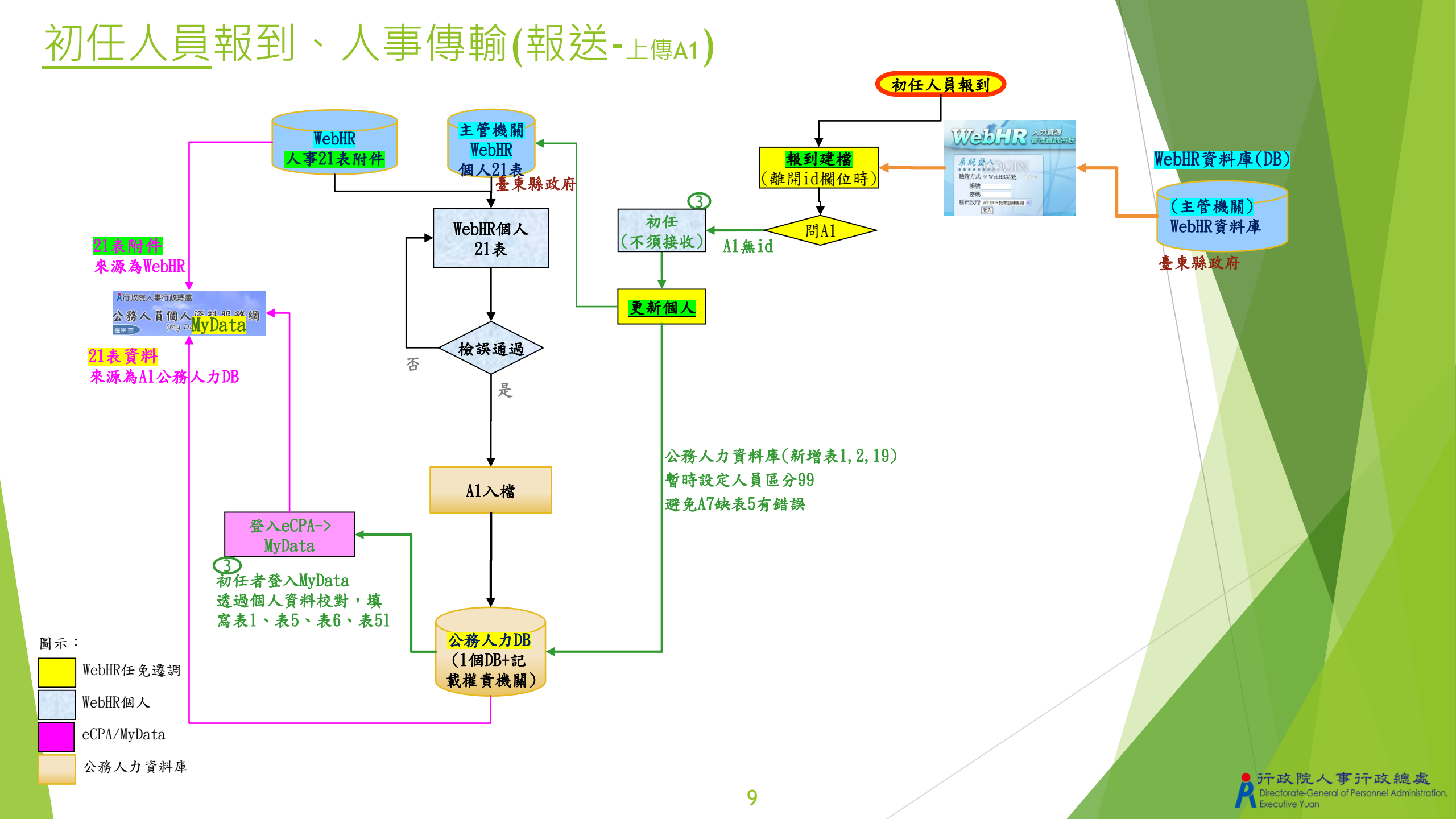

#### WebHR 任免遷調-報到建檔

輸入「身分證號」或點選身分證號欄位右邊的 素 按鈕或 按鈕,帶出職務/個人資料 令(聘書)

\*表二:列出於同一作業機關下個人表二有資料者。

使用時機:同一機關職務調動。

\* 令(聘)書:列出派令及教師聘書。

#### 注意:

網頁訊息

※如輸入身分證號後出現以下提醒訊息者·請通知同主管 機關的原機關,先辦理人員離職資料建檔並更新個人(表2 卸職);新機關方可辦理該人員報到。 ※按下確定鍵->稽催前機關,同主管機關:「稽催(\*\*)人員 辦理<mark>卸職</mark>」。

提醒訊息

辦事項)

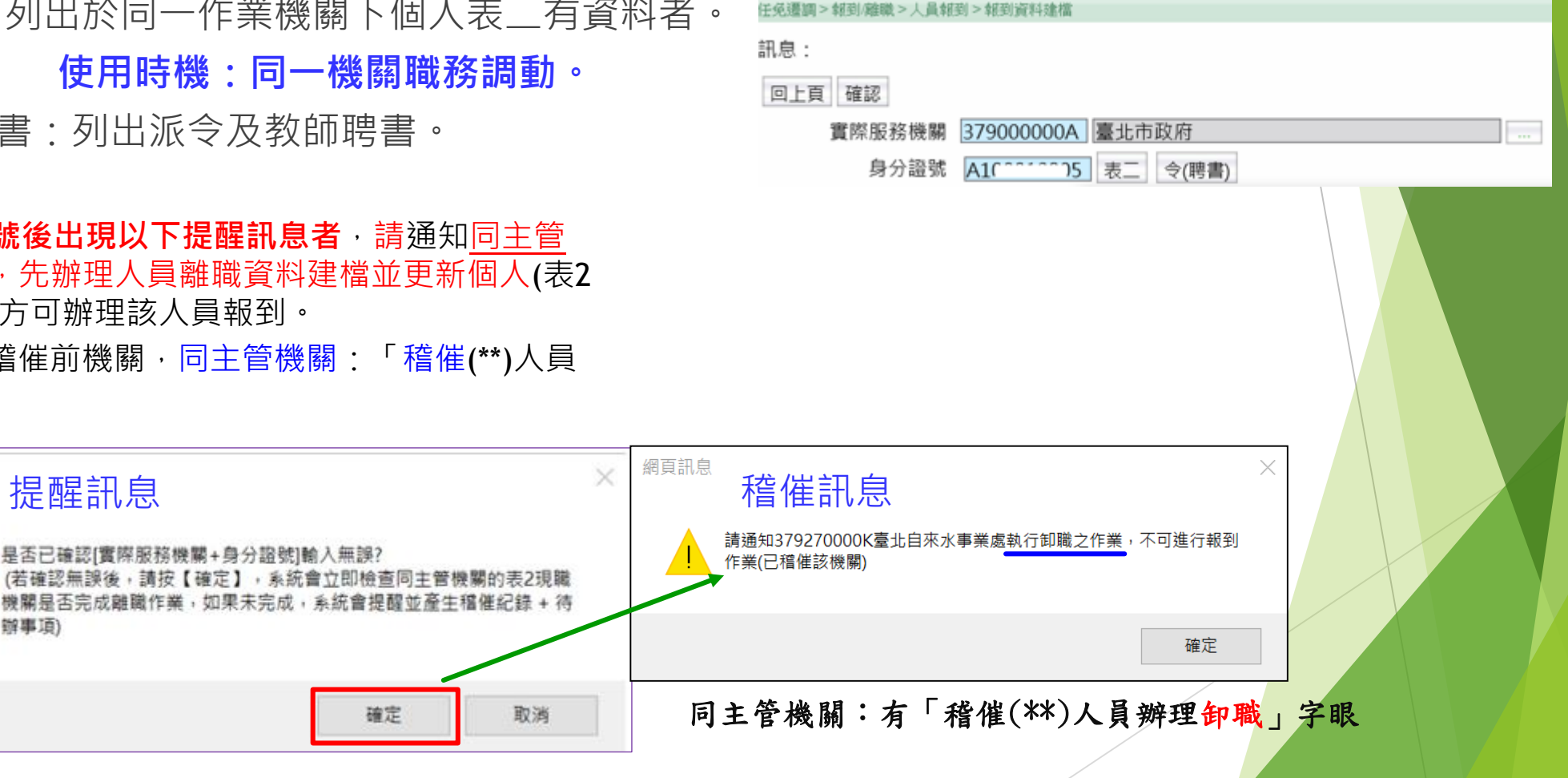

#### WebHR接收下載人員資料-(不同主管機關)人員到職初建檔下載

- ▶ A1前機關已卸職->可接收。(前機關WebHR資料庫->複製到新機關WebHR資料庫)
- ▶ A1前機關未卸職->稽催前機關。不同主管機關:「稽催(\*\*)人員資料卸職報報送A1」
- ▶ 提醒會**清空新機關WebHR**資料庫個人21表資料。只留報到表2及表19最新1筆
- ▶ 變更A1權責機關
- ▶ 任免遷調的[個人資料接收狀態]出現尚未接收時,於「人事21表資料維護」查詢後會提醒應接收。

|    | 同主管機關間調動 | 不同主管機關間調動<br>(不同WebHR資料庫) | 新任公職人員 |
|----|----------|---------------------------|--------|
| 接收 | Х        | 0                         | Х      |

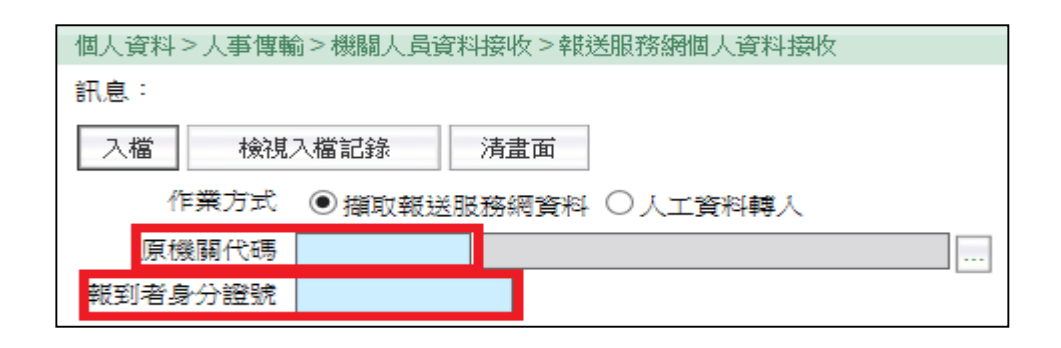

| 任免遷調> | 報到/離職 > 人員報到 | 削>報到資料更新作業        |  |
|-------|--------------|-------------------|--|
| 表二資料  | 個人資料接收狀態     |                   |  |
| 有     | 不需接收         | 同主管機關或新任<br>(同DB) |  |
| 有     | 已接收          | 不同主管機關<br>(不同DB)  |  |

#### WebHR資料庫切分原則

#### ▶ 依一、二級主管機關切分不同WebHR資料庫

| 資料庫             | 機關                                  |
|-----------------|-------------------------------------|
| 內政部             | 內政部/含所屬<br>(不含警政署)                  |
| 警政署             | 警政署/含所屬<br>縣市政府警察局/含所屬              |
| 教育部             | 教育部/含所屬<br>國立高、中、小                  |
| 新北市政府<br>(縣市政府) | 新北市政府/含所屬<br>縣市高、中、小<br>(不含縣市政府警察局) |
| 法務部             | 法務部/含所屬<br>(不含調查局)                  |
| 法務部調查局          | 法務部調查局                              |

#### 人事績效考核-即時處理卸職資料報送比例

- ▶ 未即時報送比例=逾期件數/稽催件數
- ▶ 稽催紀錄(A1)+待辦事項(WebHR)

|       | •                                                                            | ,                                                                                                    | · · · · · · · · · · · · · · · · · · ·                                                                |                                                      |                         |                                                 |                                    |                                 |                                |                         |
|-------|------------------------------------------------------------------------------|----------------------------------------------------------------------------------------------------|----------------------------------------------------------------------------------------------------|------------------------------------------------------|-------------------------|-------------------------------------------------|------------------------------------|---------------------------------|--------------------------------|-------------------------|
| ۸1    |                                                                              |                                                                                                    |                                                                                                    | 各機關稽催明維                                              | l <mark></mark> 査詢      |                                                 |                                    |                                 |                                |                         |
| AI    |                                                                              |                                                                                                    |                                                                                                    |                                                      |                         |                                                 |                                    |                                 | 查詢                             | 列印                      |
|       |                                                                              |                                                                                                    |                                                                                                    |                                                      |                         |                                                 |                                    |                                 |                                |                         |
|       |                                                                              |                                                                                                    | 機關類型:                                                                                                | 被稽催機關代號 >   A                                        | 58000000A               | 人事行政總處                                          | ~                                  |                                 |                                |                         |
|       |                                                                              |                                                                                                    | 是否含所屬:                                                                                               |                                                      |                         |                                                 |                                    |                                 |                                |                         |
|       |                                                                              |                                                                                                    | 人員選擇:                                                                                                | ☑僅含計分機關及人員                                           | 責(使用Wel                 | oHR機關及人員區分01-74                                 | 4之人員)                              |                                 |                                |                         |
|       |                                                                              |                                                                                                    | 報送選擇:                                                                                                | □逾期報送 □未報送                                           |                         |                                                 |                                    |                                 |                                |                         |
|       |                                                                              |                                                                                                    | 稽催日期起迄:                                                                                              | 102/01/01                                            | ~ 109/03/               | 17                                              |                                    |                                 |                                |                         |
|       |                                                                              |                                                                                                    | 產製格式:                                                                                                | ● EXCEL ○ ODF                                        |                         |                                                 | 百榔悶                                | 胃中的酸盐                           | 锯洋∧1,                          | <b>.</b>                |
|       | **報送期限=取<br>*報送期限為思<br>*報送期限的意<br>*[逾期否]如果<br>否結果;如果研<br>*[實際離職日<br>否Y或N)提供者 | (大者) 百兴檜催日,實<br>[叩時計算,如果需查詢]<br>蛋白說明:紅色為逾期<br>[如] [4] [4] [4] [4] [4] [4] [4] [4]<br>[5] [4] [5] [4] [4] [4] [4] [4] [4] [4] [4] [4]<br>[5] [4] [4] [4] [4] [4] [4] [4] [4] [4] [4 | 除離職日1隔日起2」作夫<br>即將到期案件,請列印明細、依<br>報送,藍色為尚未報送,黑色為<br>資生),屬暫時性疑義案件(含*),<br>,請儘速辦理。<br>機關的原機關無報送A1,但新機關 | 報送期限分析;或點「<br>記報送未逾期<br>是因為原機關還未卸職,<br>關有報送A1)、[逾期否] | 報送期限」<br>反報送A1<br>於上班時間 | 標題,遞增(或遞減)排用<br>,系統暫時依[首次稽催時<br>圓排程(每10-15分鐘)針對 | 暫時性気<br>る。<br>「間」計算報送期『<br>已卸機報送者・ | <b>従義案件</b><br>限・再與當日<br>才寫入資料) | ・ <b>逾期否</b><br>日比較・産<br>軍(包含産 | <b>含*</b><br>生逾期<br>主逾期 |
|       |                                                                              |                                                                                                    |                                                                                                    | 查詢結果列表                                               | Ż                       |                                                 |                                    |                                 |                                |                         |
|       | <u>被稽催機關</u>                                                                 | <u>被稽催機關名稱</u>                                                                                                    | 稽催内容                                                                                                 |                                                      | 人員區分                    | 首次稽催時間                                          | 實際離職日 幸                            | <u> </u>                        | 報送期限                           | 逾期否                     |
|       | A58000000A                                                                   | 行政院人事行政總處                                                                                                    | 臺北市政府已稽催(J.                                                                                          | >) 人員資料報送!!                                          | 11                      | 2020/2/17 上午 10:30:13                           |                                    |                                 | 1090221                        | Y*                      |
|       | 4                                                                            |                                                                                                    | 線上人數:                                                                                                | 272                                                  |                         | 6                                               | (人事行政總處-A5800000.                  | A                               | -                              |                         |
| WEDHK | 訊息:                                                                          |                                                                                                    |                                                                                                    |                                                      |                         |                                                 |                                    |                                 |                                |                         |
|       | 回上頁 查詢 全潮                                                                    | 選 全不選 設定已完成                                                                                                    |                                                                                                    |                                                      |                         |                                                 |                                    |                                 |                                |                         |
|       |                                                                              | 發布日期 1090117 ~                                                                                                    | 1090217                                                                                              |                                                      | 系統                      | 類別 個人資料 🖌                                       |                                    |                                 |                                |                         |
|       |                                                                              | 重要性 ○全部○重要●                                                                                                    | 一般                                                                                                   |                                                      |                         |                                                 |                                    |                                 |                                | /                       |
|       |                                                                              | □含已完成的事項                                                                                                    | Ę                                                                                                    |                                                      |                         |                                                 |                                    |                                 |                                |                         |
|       | 選取                                                                           |                                                                                                    | 主旨                                                                                                   | 發布日期                                                 | 肺間                      | 系統類别 完成                                         | <b>战日期時間</b>                       |                                 |                                |                         |
|       | □ □ 臺北市                                                                      | 政府已稽催(J19994****連雄o)                                                                                                    | )人員資料報送!!                                                                                            | 109年02月17日                                           | 于10時34分                 | 個人資料                                            |                                    |                                 | /                              |                         |

13

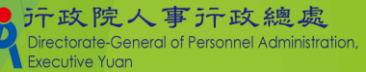

#### 人事績效考核-即時處理卸職資料報送比例

#### ▶ 考核分組統計<mark>(一般機關者)</mark>

#### ▶ 機關代碼會依據eCPA設定之兼辦權限機關提供選擇

|            |                                       | 考核分組約             | 充計查詢           |                  |                |          |             |      |     |
|------------|---------------------------------------|-------------------|----------------|------------------|----------------|----------|-------------|------|-----|
|            |                                       |                   |                |                  |                | 査詢 清除    |             |      |     |
|            |                                       |                   |                |                  |                |          |             | 1    |     |
|            | 機關代號                                  | : 38202000A 新北市   | <b>市政府民政局</b>  | ✓ ☑含所屬機關         | 38200000A 新北市  | 市政府      |             |      |     |
|            | 稽催日期起边                                | 102/01/01         | 109/04/09      |                  | 382020000A 新北市 | 市政府民政局   |             |      |     |
| 計僅含計分機關及   | 人員(使用WebHR機關及人員區分01-74之)              | 人員)・不含暫時性疑義       | 案件(逾期否有*者)     |                  | A61000200A 新几  | 叩選举安員曾   |             |      |     |
|            |                                       | 查詢結果              | <b> 科表</b>     |                  |                |          |             |      |     |
| 機關代號       | 機關名稱                                  | 逾期件數              | 總稽催案件數         | 未即時報送比例          | <u>列(%)</u> 待處 | 理件數      |             |      |     |
| 382020000A | 新北市政府民政局                              | 0                 | 0              |                  | 0              | 1        |             |      |     |
| 382020200J | 新北市政府殯葬管理處                            | 0                 | 0              |                  | 0              | 0        |             |      |     |
| 382024900A | 新北市新店戶政事務所                            | 0                 | 0              |                  | 0              | 0        |             |      |     |
| 382025000A | 新北市瑞芳戶政事務所                            | 0                 | 0              |                  | 0              | 0        |             |      |     |
| 382025100A | 新北市五股戶政事務所                            | 0                 | 0              |                  | 0              | 0        |             |      |     |
| 382025200A | 新北市金山戶政事務所                            | 00                |                | 老栋谷细体针衣          | 0              | 01       |             |      |     |
| 382025300A | · · · · · · · · · · · · · · · · · · · |                   |                | 行权力和和同国          | 土中リ            |          |             |      |     |
|            |                                       |                   |                |                  |                |          |             | 查諸   | 洵 淳 |
|            |                                       |                   |                |                  |                |          |             |      |     |
|            |                                       |                   | 分組類別:          | 直轄市政府組           |                | ~        |             |      |     |
|            |                                       |                   | 機關代號:          | 382000000A 新北市政府 |                | ✔ ☑含所屬機關 |             |      |     |
|            |                                       |                   | 稽催日期起迄: [      | 102/01/01        | ~ 109/04/09    | ]        |             |      |     |
|            | ※統計僅含計分機關及人員                          | (使用WebHR機關及人      | 、員區分01-74之人員), | 不含暫時性疑義案件(這      | 逾期否有*者)        |          |             |      |     |
|            |                                       |                   |                | 查詢結果列表           |                |          |             |      |     |
|            | 分組名稱                                  | 主管機關代號            | 主管機關名稱         | 逾期件數             | 總稽催案件數         | 未即時報送比例  | <u>列(%)</u> | 待處理何 | 件數  |
|            | 直轄市政府組                                | <u>382000000A</u> | 新北市政府          | 0                |                | 1        | 0           |      |     |
|            | <                                     |                   |                |                  |                |          |             |      |     |

政院人事行政總處 Minectorate-General of Personnel Administration Executive Yuan

#### 人事績效考核-即時處理卸職資料報送比例

#### ▶ 考核分組統計<mark>(主管機關者)</mark>

▶ 提供含所屬的總統計,及所屬機關的分別統計

大约你国

| 豆八懱槲  | 道調         | 「「「「」「」「」「」「」「」「」」「」」 |          |        |                 |     |           |                  |          |          |
|-------|------------|-----------------------|----------|--------|-----------------|-----|-----------|------------------|----------|----------|
| 內政部   | 內政部所屬及     | 各縣市警察局                |          |        |                 |     |           |                  |          |          |
|       |            |                       |          | 考核     | 分組統語            | +查詢 | I         |                  |          |          |
| 各縣巾以府 | 具所屬(个含答    | 縣巾警祭局)                |          |        |                 |     |           |                  |          | 本論 法除    |
| 警政署   | 其所屬(含各縣    | 「市警察局」                |          |        |                 |     |           |                  |          |          |
|       |            |                       | 分組類別:    | 「書轄市   | 政府維             |     |           |                  | ~        |          |
|       |            |                       | 機關代號:    | 382000 | 000A            |     |           | 奴府 ☑ 含所屬橋        | 畿關       |          |
|       |            | 稽催                    | 皆期起迄:    | 109/03 | /01             |     | ~ 109/07/ | 16               |          |          |
|       | ※統計僅含計分    | ·機關及人員(使用             | WebHR機關因 | 支人員區   | <u>5</u> 501-74 | 之人員 | ),不含暫問    | <b>挫疑義案件(</b> 遽  | 逾期否有*    | *者)      |
|       |            |                       |          | 查      | 詢結果列            | 表   |           |                  |          |          |
|       | 分組名稱       | 主管機關代號                | 主管機關名    | 桶 逾    | 期件數             | 總稽  | 崔案件數      | 未即時報送比           | 例(%)     | 待處理件數    |
|       | 直轄市政府組     | <u>382000000A</u>     | 新北市政府    | Ŧ      | 0               |     | <u>81</u> |                  | 0        | <u>3</u> |
|       | <          |                       |          |        |                 |     |           |                  |          | >        |
|       | 機關代號       | 機問                    | 名稱       |        | <u>逾期件</u>      | 數總  | 稽催案件數     | ( <u>未即時報送</u> ] | <u> </u> | 待處理件數    |
|       | 382000000A | 新北                    | 市政府      |        |                 | 0   | (         | )                | 0        | 0        |
|       | 382010000A | 新北市西                  | 20月秋書處   |        |                 | 0   | :         |                  | 0        | 0        |
|       | 382020000A | 新北市西                  | 收府民政局    |        |                 | 0   | Å         | 2                | 0        | 0        |
|       | 382020200J | 新北市政府                 | 守殯葬管理處   |        |                 | 0   | (         | )                | 0        | 0        |

行政院人事行政總處 Directorate-General of Personnel Administratic Executive Yugn

#### 人事績效考核-即時處理當事人申請校正資料比例

#### 逾期處理率=逾期處理件數/申請件數

點「明細」,連結到「個人資料校對紀錄處理作業(申請狀態回復)」,申請件數=查詢的筆數

申請明細

#### 統計

#### 個人資料>個人基本資料>基本資料>個人資料校對紀錄處理作業(申請狀態回復 C-WebHR AP09 固人資料>個人基本資料>基本資料>個人資料校對考核統計查前 C-WebHR 申請件數 訊息:資料查詢成功!共5筆資料。 總花費時間:1秒456臺秒(系統處理 訊息:資料查詢成功!共49筆資料。 總花書時間: 363臺利 查詢 全選 全不選 已處理確認 列印 執行狀況查詢 查詢 列印 清畫面 機關代碼 3010 機關代碼 382040000E 新北市政府教育局 ✓含所屬機關 服務單位(一級) 校對申請日期 1090616 .... ~ 1090715 校對申請日期 1101003 ....~ 1101103 □逾期處理 (超過10工作日),包含待處理但已逾期案件 □待處理 身分證號 ... 姓名 產製格式 ●EXCEL ○ODF 申請狀態 ☑ 待處理 ☑ 已處理 □逾期處理(超過10工作日),包含待處理但已逾期案件 逾期虑理件數 申請件數 逾期處理率 待處理件數 機關代號 機關名稱 表號 ~ 24日 明細 382040000E 新北市政府教育局 10 0% 0 產製格式 ●EXCEL ○ODF 新北市立清水高級中學 0% 明細 0 382049700U ※請先至「個人資料校對紀錄處理-直接比對更新」畫面或「個人基本資料子系統」相關表號更新資料後,再選取下方列表已處理的申請紀錄、點選「已處理確認」按鈕,完成變更申請狀 新北市立石碇高級中學 0% 明細 382050000U 0 為修改完成 ※如果該筆申請紀錄須修正內容可以一次於「個人資料校對紀錄處理-直接比對更新,完成,則系統會自動將該筆申請紀錄的申請狀態變更為修改完成 382050400U 新北市立丹鳳高級中學 0% 0 明细 382051100U 新北市立林口高級中學 100% 0 明細

※可鎖定表號包含表1兵役、表5、6、7、19、20、34、35、38、51,依校對申請紀錄於各表號維護完成時,同時如確認該表號整筆紀錄無誤時可執行鎖定(鎖定後資料只可檢視,如需解鎖 請洽主管機關有授權的解鎖人員),其他未提供鎖定功能的表號「本筆資料已鎖定」會顯示未提供

#### ※可開啟表2上方按鈕「個人資料校對紀錄(MyData)」浮動視窗與維護的表號並列比對

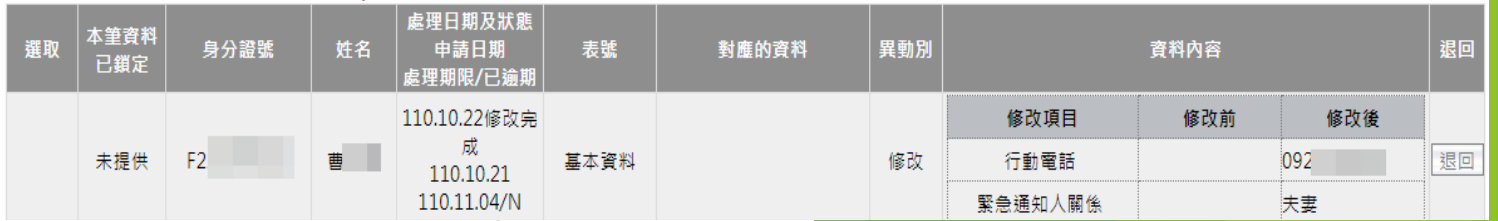

## 人事資料應鎖定的表別

| 表別        | 鎖定欄位            | 111年考核 | 112年考核 |   |
|-----------|-----------------|--------|--------|---|
| 表01基本資料   | 兵役資料(含折抵役期資料)   |        | V      |   |
| 表05學歷     |                 |        | V      |   |
| 表06考試     |                 | V      | V      |   |
| 表07教師資格   |                 |        | V      |   |
| 表19經歷     | 整筆資料            | 80%以上  | V      |   |
| 表20考績     |                 | V      | V      |   |
| 表34銓審     |                 | V      | V      |   |
| 表38教師敘薪   |                 |        | V      |   |
| 表35動態     | 整筆資料(動態2結束後再鎖定) | V      | V      |   |
| 表51專長有提供領 | 資定功能,但未強制鎖定 17  |        |        | 1 |

## 單一表號鎖定

#### 採<mark>逐筆鎖定</mark>,被鎖定的資料出現[檢視]按鈕、鎖定者及時間

▶ 點選[單筆鎖定]或[全部鎖定]時,如果此筆或該表有任何一筆資料無法通 檢誤,則無法鎖定資料

|                           |               |              |                      |                    |                       |            |                    |                |          |             |      |                                                      | 1 輸入欄位有誤!請將將關格利設欄位即回看到獨誤原因                                                                                                |
|---------------------------|---------------|--------------|----------------------|--------------------|-----------------------|------------|--------------------|----------------|----------|-------------|------|------------------------------------------------------|----------------------------------------------------------------------------------------------------|
| 個人資料>個人基本資料>3             | 5.本資料 > 表十九8  | 空間資料         |                      |                    |                       |            |                    |                | 4        | 40-889504-7 |      |                                                      |                                                                                                    |
| 訊息: 🗅                     |               |              |                      |                    |                       |            |                    |                | (糸統      | 處理:204      |      |                                                      |                                                                                                    |
| <u>身分證號異動</u><br>08/48章   | 01基本<br>10語文  | 02現職<br>12則續 | <u>03借調</u><br>*16定層 | 04兼職<br>*19編團      | <u>*05學歷</u><br>*20書標 | *0         | <u>)6老試</u><br>1週後 | 07款師資本<br>22節案 | <u>8</u> |             |      |                                                      | 律定                                                                                                    |
| 23幾任存記                    | <u>*34</u> 銓蜜 | *35動態        | 36編號異動               | 37請任(免)            | 38教師敘                 | 蓋 51       | 東長                 | 22.00          |          |             | 網頁訊息 |                                                      |                                                                                                    |
| 查詢 新增 附件上(                | 豊 全部領定        |              | 表19經歷) 如果紀錄已由        | 维護人員銷定後,僅          | 會出現「檢視」               | 按鈕、不會有     | 目「編輯」按鈕            |                |          |             |      |                                                      |                                                                                                    |
|                           |               | -            | 服務機關名標               |                    |                       | 素令生效日      | 實際到戰日              | 實際離職日          | 111.8    | 6           | · ·  |                                                      |                                                                                                    |
| 检視                        | 拷貝此筆          | 4.8          |                      |                    |                       | 1090116    | 1090116            |                | 技士       |             |      | 尚有檢誤資料未修                                             | 3正,請確認後冉執行全部鎖定。<br>                                                                                                    |
| 銷定 編修                     | 拷貝此筆          | 100.010000   |                      |                    |                       | 1051012    | 1051111            | 1090116        | 技士       |             | 🔼    | (加) ( 前) ( 前) ( 前) ( 前) ( 前) ( 前) ( 前) (             |                                                                                                    |
| 檢視                        | 拷貝此筆          | ******       |                      |                    |                       | 1030221    | 1030221            | 1051111        | 技士       |             |      | 1. 表2上方的"则子                                          | ※[[願決錯決直詞]]<br>  甘ナ溶灼 、甘ナ溶灼 、人市31ま溶灼於短                                                                                    |
| 鎖定 编修                     | 拷貝此筆          | #1.10.01.00E |                      |                    |                       | 1021016    | 1021021            | 1030221        | 技士       |             | 1    | 2.回く 杯良八回2                                           | 〈基4頁科 > 基4頁科 > 八爭2│次頁科(1000)                                                                                              |
| 臣OC     服務機構     服務單位(一級) |               | REAL PLAN    | 鎮定資料異動者 (1           | 109/12/22 14:29:40 | ))<br>職務<br>服務科課股別(二  | 編號<br>二級)[ |                    |                |          |             |      | 服務軍位(一級)<br>=0970819、派令<br>效日=0921015、<br>今年初日=08310 | 及佔缺單位(一級)名稱必須輸入:派令生效日<br>生效日=0960716、派令生效日=0930601、派令生<br>派令生效日=0860315、派令生效日=0840128、派<br>01、派令生如日=0820118、派令生效日=0820208 |
| 佔缺機關                      | 14.710000     | BLADDING.    |                      |                    |                       |            |                    |                |          |             |      | <王秋日-00310<br>。                                      | 01 · M 2 ± X 1 = 0630116 · M 2 ± X 1 = 0620208                                                                            |
| 佔缺單位(一級)                  |               | # B 1        |                      |                    | 佔缺科課股別(二              | 級)         |                    |                |          |             |      |                                                      |                                                                                                    |
| 預算編列機關                    | 18. (19.000)  | BLADRING .   |                      |                    |                       |            |                    |                |          |             | (    |                                                      |                                                                                                    |
| 職病                        | 1803 技士       |              |                      |                    |                       |            |                    |                |          |             |      |                                                      | 確定                                                                                                    |

×

確定

Х

輸入欄位有誤!請將滑閣移到該欄位即可看到備誤原因。

網頁訊息

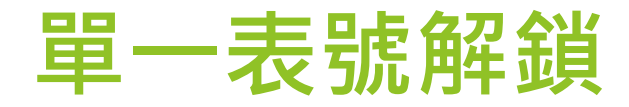

#### ▶ 有解鎖權限者,呈現[解鎖]及[全部解鎖]的按鍵

▶ 被鎖定的資料出現[檢視]按鈕以及[解鎖]按鈕

| 催人道料 > 催人基本道料 > 3                                                     | E本資料> 南十九             | CHAR14                           |                |                        |                          |                                           |                       |                     |                    |    | 40.8895 |
|-----------------------------------------------------------------------|-----------------------|----------------------------------|----------------|------------------------|--------------------------|-------------------------------------------|-----------------------|---------------------|--------------------|----|---------|
| 訊意:銷定成功。                                                              |                       |                                  |                |                        |                          |                                           |                       |                     |                    |    | (本紀園    |
| <u>身分證號異動</u><br>08檢囊<br>23屬任存記                                       | 01基本<br>10語文<br>*34銓竈 | 02現<br>13訓<br>*35集               | 12<br>20<br>20 | 03倍調<br>16家屋<br>36編號異動 | 04兼職<br>*19經歷<br>37請任(免) | *05學歷<br>*20毛續<br>38教師紋若                  | <u>*0</u><br>21<br>51 | 16卷就<br>1美型<br>1.募長 | 07較師資<br>22甄輩      | 络  |         |
| 回上頁 查詢 新增                                                             | 附件上傳 :                | 全部航空 全部解                         | 8 燃烧运振         | 基金基本資料 (表1)            | 9經歷) 如果紀錄已由約             | <b>進護人員鎮定後</b> 。                          | 僅會出現「                 | 機視」按鈕・7             | 「「「「「「「「「「「「「「」」」」 | 按鈕 |         |
| l de state                                                            |                       | and the second                   |                | 服務機關名                  | H                        | 1                                         | [专生数日                 | 實際到戰日               | 實經離幾日              |    | 観察      |
| 檢視                                                                    | 拷貝此筆                  | digram and                       | 10             |                        |                          | 13                                        | 1090116               | 1090116             |                    | 技士 |         |
| 難定 維修                                                                 | 拷貝此筆                  | 100000-000                       |                |                        |                          |                                           | 1051012               | 1051111             | 1090116            | 技士 |         |
| 解鍵 檢視                                                                 | 拷貝比筆                  | 4                                |                |                        |                          |                                           | 1030221               | 1030221             | 1051111            | 技士 |         |
| 推定 講修                                                                 | 拷貝此筆                  | and the second second            |                |                        |                          |                                           | 1021016               | 1021021             | 1030221            | 技士 |         |
| 莊OC<br>服務機關<br>服務單位(一級)<br>佔缺機關<br>佔缺單位(一級)<br>預算編列機關<br>職稱<br>法定兼環環構 | )<br>[1803] 技士        | - RUNDER<br>- RUNDER<br>- RUNDER | · 新知           | 2 資料異動者                | (109/12/22 14:29:40)     | )<br>職務編号<br>服務科課股別(二級<br>占納科課股別(二級<br>職利 | f                     | 上木工程                |                    |    |         |
| 主管级別                                                                  |                       | Y                                |                |                        |                          | 人員區分                                      | 9 11 一般               | 人員 💟 🚍              | 不必銓敘註記             |    |         |
|                                                                       |                       |                                  |                |                        |                          |                                           |                       |                     |                    |    | 8       |

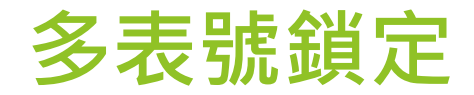

#### 提供單一人員多表號資料鎖定,如有任一表號無法通過檢誤則 無法鎖定,請先使用[人事21表資料維護]之[前次檢誤錯誤查詢]

修正錯誤

個人資料>個人基本資料>工具>多表號鎖定作業

訊息:資料查詢成功!共10筆資料。

查詢 確認

| 機關代码 | 馬 []    | Ē        |        |
|------|---------|----------|--------|
| 身分證  | 號 U7 姓名 | <u>í</u> |        |
| 表號   | 名稱      | 全部鎖定     | 備註     |
| 01   | 表01基本   |          |        |
| 05   | 表05學歷   |          | 已鎖定完畢  |
| 06   | 表06考試   |          | 已鎖定完畢  |
| 07   | 表07教師資格 |          | 無資料需鎖定 |
| 19   | 表19經歷   |          | 已鎖定完畢  |
| 20   | 表20考績   |          | 已鎖定完畢  |
| 34   | 表34銓審   |          | 已鎖定完畢  |
| 35   | 表35動態   |          | 無資料需鎖定 |
| 38   | 表38教師敘薪 |          | 無資料需鎖定 |
| 51   | 表51專長   |          | 無資料需鎖定 |

行政院人事行政總處 Directorate-General of Personnel Administration Executive Yuan

#### 人事資料鎖定權限

- ▶ 基本要求: 被授權者必須具備WebHR個人子系統編修權限
- ▶ 鎖定權限:主管機關可設定所屬各機關之鎖定權限授予方式
  - ▶ 具有個人子系統[資料編輯]權限之人員即具備[鎖定]權限。
  - ▶ 授予指定人員[鎖定]權限。(成立認審/協審小組者)
- ▶ 解鎖權限:由系統管理者授予指定人員[解鎖]權限。
- ▶ 資料一經鎖定,即不可更改。(否則須解鎖後才可更資料)
- ▶ 人員調至其他機關·不影響其[資料鎖定]狀態。[鎖定欄位]併同其他欄位一起傳輸至新機關
- ▶ 結合業務流程之核定(或審定)案件時,無須鎖定權限,可重複更新個人並鎖定。

|    | 1   | BR管理≥使  | 用                                 | (主管機關設定)       |     | 40-819           |
|----|-----|---------|-----------------------------------|----------------|-----|------------------|
| 2. | e g | 料查詢成1   | <sub>为</sub> 5↩, <sub>筆資料</sub> 。 |                | 1   | 總花費時間:981臺秒(糸統處理 |
| 查詢 | £   | · 遍 全不) | 盧 儲存 清畫面                          |                | 14  |                  |
|    | ŧ   | 幾關代碼    | 397000000A 高雄市政府                  | <b>·</b> 是否要含所 | 屬機開 | 3⊬               |
| 選号 | X   |         | 機關代號                              | 機圖名稱           |     | 授予方式             |
|    |     |         | 397000000A                        | 高雄市政府          | 0授3 | ●指定人員 ◎ 有編輯權限者   |
|    |     | 4.⊬     | 397007000Q                        | 高雄市立空中大學       | ○授予 | 予指定人員 ◉ 有編輯權限者   |
|    |     |         | 397010000A                        | 高雄市政府秘書處       | ○授予 | 予指定人員 ◉ 有編輯權限者   |
|    |     |         | 397020000A                        | 高雄市政府民政局       | 0授3 | ▶指定人員 ④有編輯權限者    |

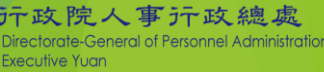

授予方式

授予指定人員 有編輯權限者

以最權限者

●授予:

#### 人事資料鎖定權限設定

#### 同一人員在WebHR有多筆帳號時,系統管理者可授予該人員每一帳號 獨立之鎖定(解鎖)權限

| 4 4<br>支功 ! 共 15 筆資料<br>記                                                                                                    | ÷.                      |                                                                                                    | 1+    |                         |     | <u></u> | -             |      |              |              |
|----------------------------------------------------------------------------------------------------|-------------------------|----------------------------------------------------------------------------------------------------|-------|-------------------------|-----|---------|---------------|------|--------------|--------------|
| 機關                                                                                                    | Renament                |                                                                                                    |       |                         |     | 3₊      | -             |      |              |              |
| ※人員需先員備個人)<br>身分證號                                                                                                    | <b>資料編修之幅限・才會</b><br>姓名 | 出現在下方名單·<br>板號                                                                                                    | 現職/推開 | 角色機關                    | 員請定 | ik F    | L AF ER HE TO |      |              |              |
| ALC: NO.                                                                                                    | 1000                    | ALC: NUMBER OF                                                                                                    | 現職    | aground and             |     |         |               |      |              |              |
| CONTRACTOR .                                                                                                    | 81.8                    | Inclusion contents                                                                                                    | 兼辦    | A DOLLARD AND A DOLLARD |     |         |               |      |              |              |
| Co. Company of Co.                                                                                                    | 101110                  | CONTRACTOR .                                                                                                    | 現職    | Augenteen statement     |     |         | 2             |      |              |              |
|                                                                                                    |                         | discount of the local discount of the local | 現職    |                         | V   |         |               |      |              |              |
|                                                                                                    |                         | 11.100.000                                                                                                    | 現職    |                         | N N |         |               |      |              |              |
| CONTRACTOR OF THE OWNER OF THE OWNER OWNER OF THE OWNER OF THE OWNER OF THE OWNER OF THE OWNER OF THE OWNER OF THE OWNER OF THE OWNER OWNER OWNER OWNER OWNER OWNER OWNER OWNE OWNER OWNE OWNER OWNE OWNER OWNER OWNER OWNER OWNER OWNE OWNE OWNER OWNE OWNER OWNE OWNE OWNER OWNE OWNE OWNE OWNE OWNE OWNE OWNER OWNE OWNE |                         | 1                                                                                                    | 現職    |                         | M   |         |               |      |              |              |
| Conception of States                                                                                                    | 1.0.0                   | And the second second                                                                                                    | 現職    |                         |     |         |               |      |              |              |
| Conceptioner'                                                                                                    |                         | Contraction (Contraction)                                                                                                    | 現職    |                         |     |         |               | 1    |              |              |
| Concernant and Address                                                                                                    |                         | Concernant Street, or other                                                                                                    | 現職    |                         |     |         |               |      |              |              |
|                                                                                                    |                         |                                                                                                    | 現職    |                         |     |         |               |      |              |              |
|                                                                                                    |                         |                                                                                                    | 12    |                         | 姓名  | 帳號      | 現職/兼辦         | 角色機關 | 具鎖定權限        | 具解鎖權         |
|                                                                                                    |                         |                                                                                                    |       |                         |     |         |               |      |              |              |
|                                                                                                    |                         |                                                                                                    |       |                         | 某甲  | A123    | 現職            | A機關  | $\checkmark$ | $\checkmark$ |
|                                                                                                    |                         |                                                                                                    |       |                         | 甘田  | B246    | 兼始            | R機關  |              |              |

#### 個人資料校對、證明書申請流程

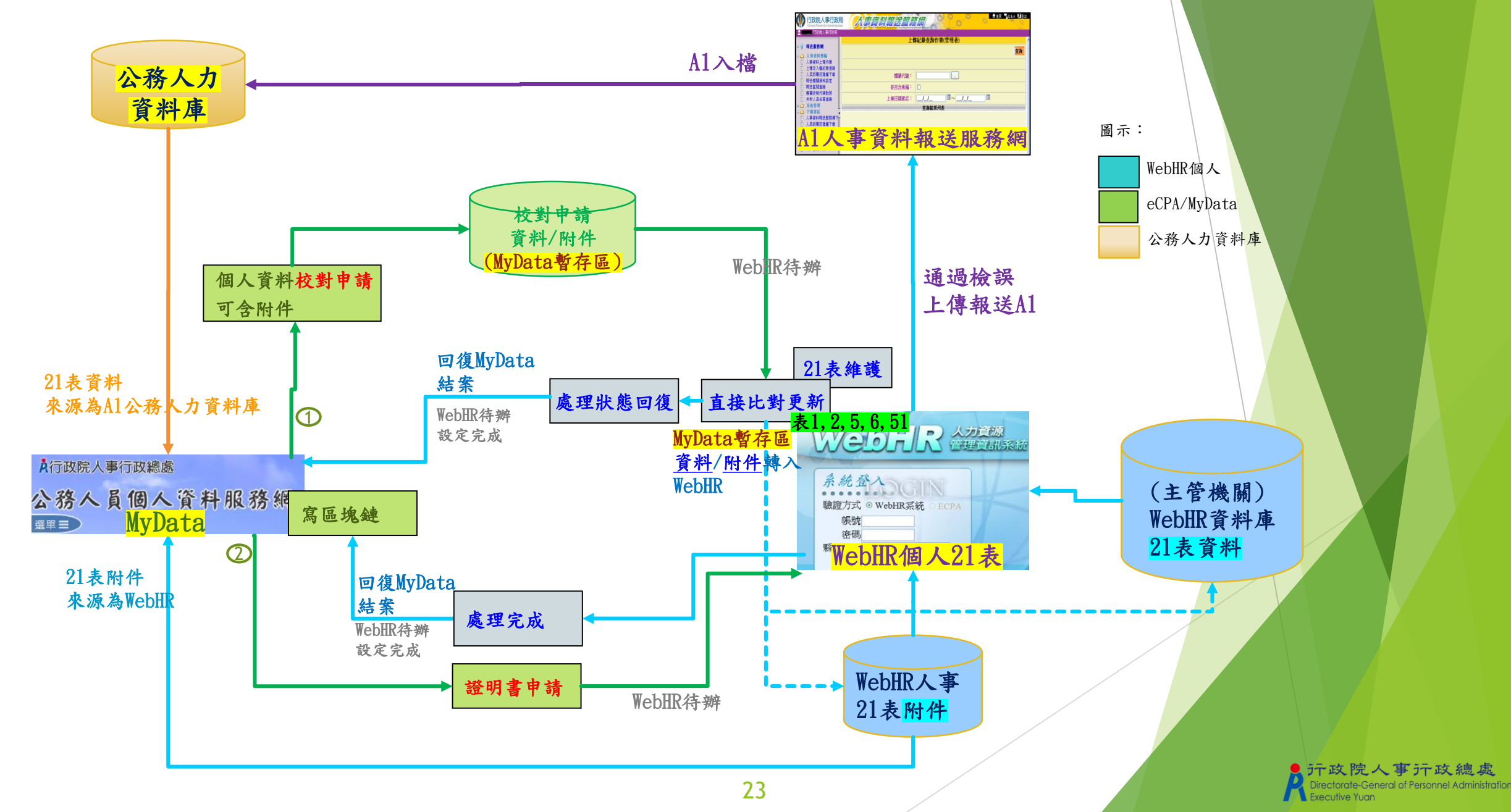

#### 個人基本資料-附件

- ▶ 有提供附件上傳的表號
  - 表1基本資料、表4兼職、表5學歷資料、表6考試資料、表7教師資格、表8檢覈、表19經歷、表20考績、表35動態、表38教師敘薪、表51專長等11個表號
- ▶ 附件無鎖定功能·附件透過綁定對應紀錄·以利紀錄鎖定後一併鎖定對應的附件(不可刪除附件)·

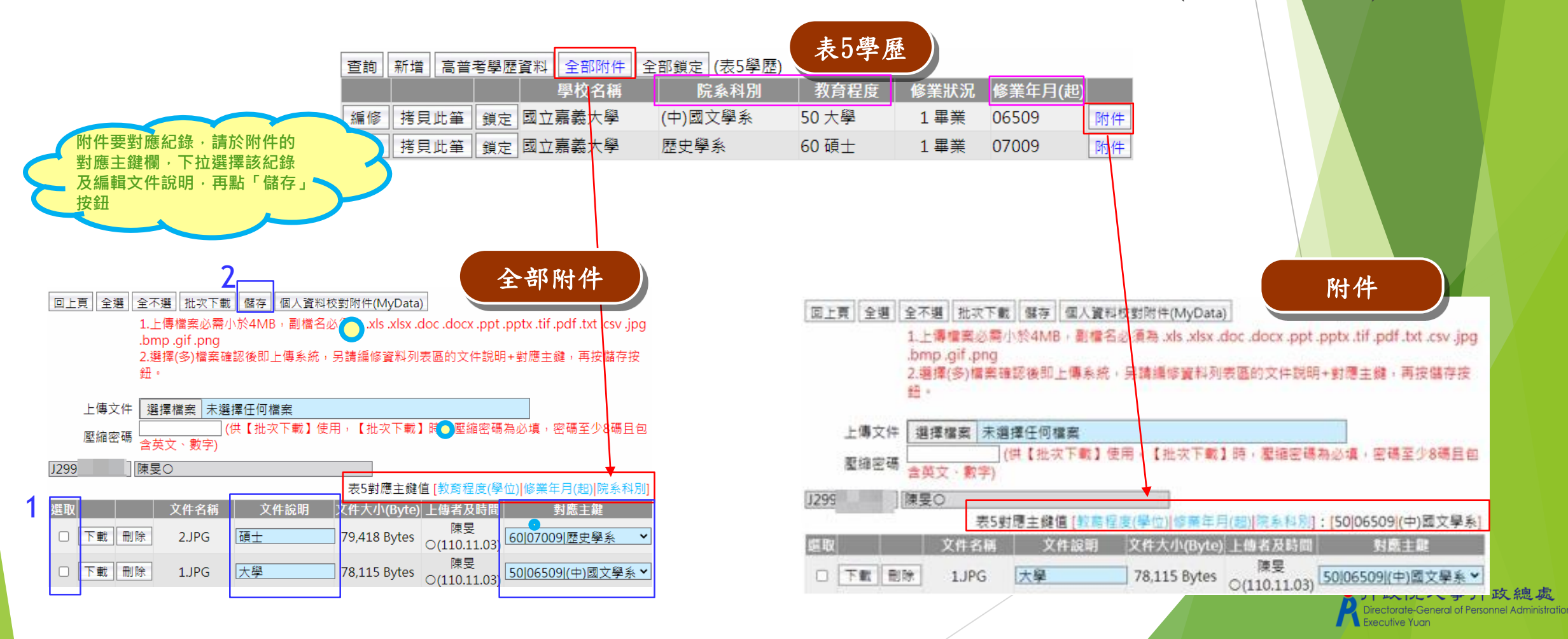

#### 個人資料校對紀錄處理作業(申請狀態回復)

查詢MyData校對申請案件,並可結案(案件狀態回復) 排序順序:申請日期、身分證號、表號

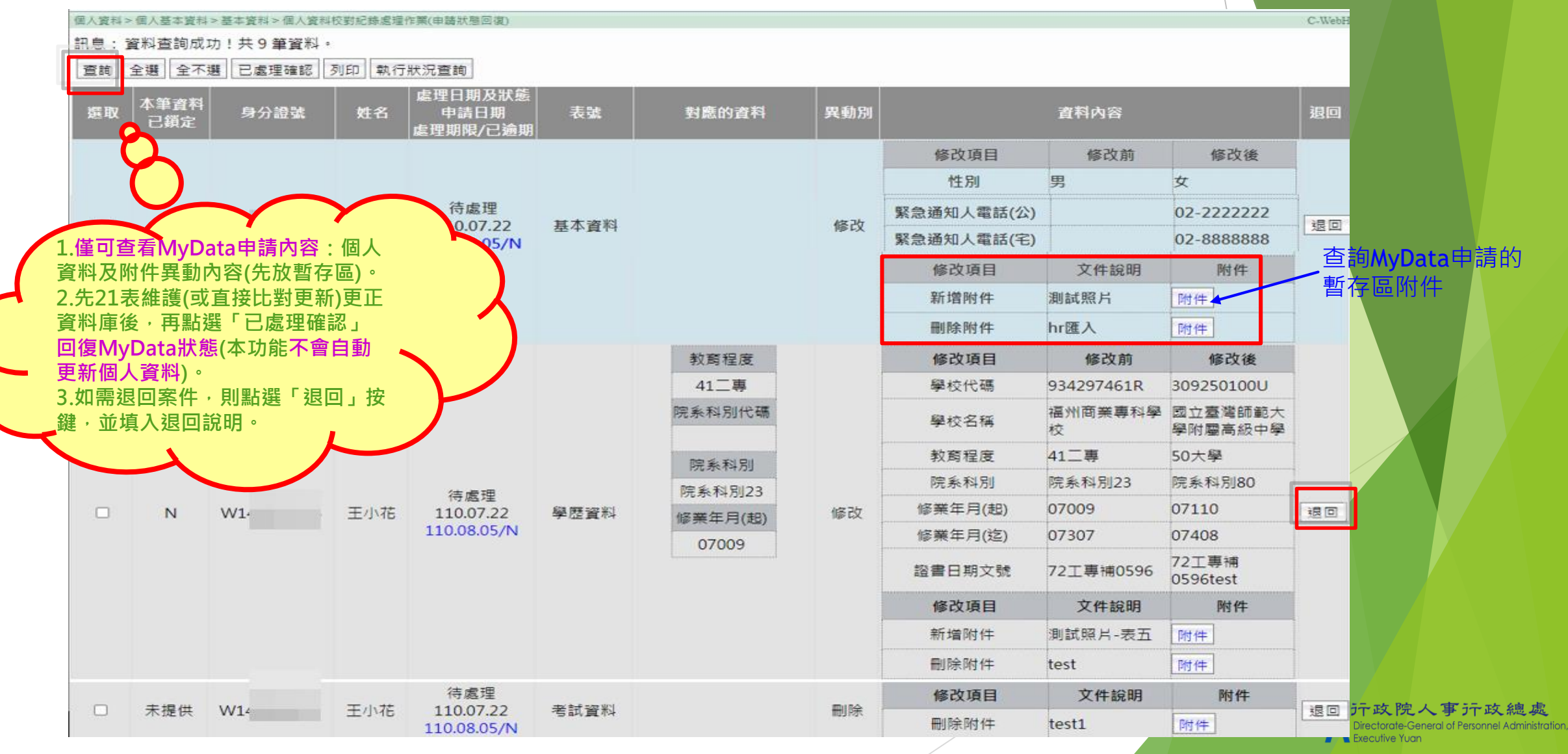

#### 個人資料校對紀錄處理作業(申請狀態回復)

- ▶ (方法1)點「已處理確認」回復MyData狀態,待辦自動設定完成。(不會更新21表資料) (同一個人的案件紀錄均已處理完成/退回,待辦壓上完成日期)
- ▶ 如果處理機關已非A1權責機關(無法回復處理),請退回並請申請者向權責機關重新申請

|                        |                               |                   |                            |                    |                          |                |                                 |                                          |                          |                |                         | 1                          |               |                       |                 |               |
|------------------------|-------------------------------|-------------------|----------------------------|--------------------|--------------------------|----------------|---------------------------------|------------------------------------------|--------------------------|----------------|-------------------------|----------------------------|---------------|-----------------------|-----------------|---------------|
| ■人資料 > 個人基本資料          | 1>基本資料>個人資料材                  | 交對紀錄處理作詞          | 業(申請狀態回復)                  |                    |                          |                |                                 |                                          |                          | C-WebHR        | 🛃 待辦事                   | 項                          |               |                       |                 |               |
| R息:資料查詢成               | 功!共 5 筆資料。                    |                   |                            |                    |                          | A741 154       | The state and the               |                                          |                          |                |                         | 期 1100326 … ~ 1100         | 426 … 查詢 明細   |                       |                 |               |
| 查詢 全選 全不               | 選 已處理確認 歹                     | 列印 執行狀            | 況查詢                        |                    | (単工見)(重時)(主機)<br>發布日期(1) | 101021         | 1101021                         | 条统额                                      | 別 個人資料 ♥                 |                | 個ノ                      | 、<br>、   組織   任免   獎懲      | 考績   差勤   統計  | 保險(待                  | 遇 退休            | 相片            |
|                        |                               |                   |                            | ata狀態              | 重要性 〇                    | 全部●重要(         | )-#                             | 10.000                                   | - Internet in the second |                | ≭資                      | 第 編制 透調 作業                 | 作業 管理 作業      | 作業福                   | 利 撫卹            | 作業            |
|                        | 機關代碼                          | 3010              | 2.待辦自動                     | 設定完成               |                          | 含已完成的事         | 谟                               |                                          |                          |                | 一般                      |                            |               |                       |                 |               |
|                        | 服務單位(一級) [                    |                   |                            |                    | 盧取                       | 主              | i.                              | 皇布日期時間                                   | 系统颈别 完成日                 | 期時間            | 最後檢誤時                   | 間:110/04/26 08:00          | 個人資料檢誤正確      | 待辦事                   | 項完成率:10         | 0.00%         |
|                        | 校對申請日期(                       | 1101003           | ~ 1101103 .                |                    | 0個人資料校主                  | 1通知・夏 (        | 内政部)                            | 110年10月21日 16<br>時29分                    | 個人資料 110年10              | 月22日 10<br>20分 |                         |                            | 率:100.00%     |                       | 1               |               |
|                        | 身分證號(                         |                   | 姓名                         |                    |                          |                |                                 | 1. 33 000 001                            |                          |                |                         |                            |               |                       |                 |               |
|                        | 申請狀態                          | ☑待處理 ☑            | 已處理                        |                    |                          |                |                                 |                                          |                          |                |                         |                            |               |                       |                 |               |
|                        | ,                             | □逾期處理             | (超過10工作日),包                | 回含待處理但已            | ]逾期案件                    |                |                                 |                                          |                          |                | 系統管理>查詢作業>              | 待辦事項完成率查詢                  |               |                       | C-W             | ebHRAP05 :    |
|                        | 表號                            |                   | ~                          |                    |                          |                |                                 |                                          |                          |                | 訊息:資料查詢周                | 战功!共 2 筆資料 ∘               |               | 總花費時間:                | 1秒596毫秒(条約      | 統處理:1利        |
|                        | 產製格式 ◉FXCF                    |                   |                            |                    |                          |                |                                 |                                          |                          |                | 查詢 清畫面                  |                            |               |                       |                 |               |
| 、<br>諸先至「個人習)          | 型設備ス <b>ご</b> れご<br>料校對紀錄處理-百 | 2000.<br>接比對更新    | ,書面或「個人基本                  | (                  | 相關表號更新資料後,到              | <b>且</b> 選取下方列 | 表已處理的申請紀錄、                      | 點彈「已處理確認                                 | ,按鈕,完成變更                 | 申請狀鎖           | 機關代碼 🗚                  | 58000000A 行政院人事(           | テ政線處          |                       |                 | 冨機闘           |
| 烏修改完成                  |                               |                   |                            |                    |                          |                |                                 |                                          |                          |                | 待辦類別(                   | ●個人校對 ○證明書申請               | ○全部           |                       |                 |               |
| 《如果該筆申請紀》              | 錄須修正內容可以-                     | - 次於「個丿           | \資料校對紀錄處理·                 | -直接比對更新            | 」完成,則系統會自動制              | <b>务該筆申請</b> 紀 | 錄的申請狀態變更為修                      | 改完成                                      |                          |                | W//c//= == 1000/        |                            |               |                       |                 |               |
| 《校對紀錄處理期 <br>《京從中吉哈白合》 | 限的顏色說明:紅色<br>素1 5 20、素5 6     | 色為逾期(包)<br>マー1020 | 含待處理但已逾期),                 | · 藍色為待處理           | 1,黑色為已處理未逾期              |                | 하고 하는 그는 그는 그는 사사 사기 수는 성과 하고 ! | ·· _ ·· ·· ·· ·· ·· ·· ·· ·· ·· ·· ·· ·· |                          | 바미 국국 수지 사     | ※總件數:10906<br>※完成率 = 完成 | 19之後個人校對反證明書<br>件數/總件數/100 | 申請柔件          |                       |                 |               |
| 《可頭疋衣號包宮:<br>書洽主管機關有授; | 夜1 兵役、衣3、10、<br>權的解銷人員),其     | 7、19、20<br>他未提供銷  | 1、34、33、38、31<br>定功能的表號「本筆 | .,讹仪到中萌<br>皆答料已错定, | 紀                        | 于,问时如傩         | 秘政衣號登筆和越無缺!                     | 時可乵行鋇疋(鋇疋                                | 使真科  、り 慨 倪 ,            | 如帶件到           | 總件數:50件 完               | 成:50件 待辦:0件 完成率            | ≝:100.00%     |                       |                 |               |
| 《可開啟表2上方技              | 安鈕「個人資料校對                     | 紀錄(MyDa           | ita)」浮動視窗與維                | 護的表號並列:            | 七對                       |                |                                 |                                          |                          |                | <u>機關代號</u>             | 機關名稱                       | <u>總件數</u> 已完 | <u>成件數 待</u>          | <u>辦件數</u> 完    | <u>.成率%</u>   |
| 大等容彩                   | 4                             |                   | 處理日期及狀態                    |                    |                          |                |                                 |                                          |                          |                | A58000000A              | 行政院人事行政總處公務                | 15            | 15                    | 0               | 100.00        |
| 選取 2 一選定               | 「  身分證號                       | 姓名                | 申請日期                       | 表號                 | 對應的資料                    | 異動別            |                                 | 資料內容                                     |                          | 退回             | A36050000A              | 人力發展學院                     | 15            | 15                    | U               | 100.00        |
|                        |                               |                   | 塵理期限/已週期                   |                    |                          |                |                                 |                                          |                          |                |                         |                            |               |                       |                 |               |
|                        |                               | _                 | 110.10.22修改完<br>成          |                    |                          |                | 修改項目                            | 修改前                                      | 修戉後                      |                |                         |                            |               |                       |                 |               |
| 未提供                    | F2                            | 曹                 | 110.10.21                  | 基本資料               |                          | 修改             | 行動電話                            |                                          | 092                      | 退回             | /                       |                            | דיל 💦         | 文院人<br>Jarata Caparal | Fir 政總          | L處            |
|                        |                               |                   | 110.11.04/N                |                    |                          |                | 緊急通知人關係                         |                                          | 夫妻                       |                |                         |                            | T Exec        | itive Yuan            | ri ersonner Adm | in istration, |
|                        |                               |                   |                            |                    |                          |                |                                 |                                          |                          |                |                         |                            |               |                       |                 |               |

#### 個人資料校對查詢(MyData)--申請狀態回復

- (方法2)修正各表號資料可採並列比對:浮動視窗於不關閉情形下,同時切換至各表號並列顯示比對,可複製/貼上修正資料。
- ▶ 點浮動視窗「確認」回復MyData狀態=修改完成

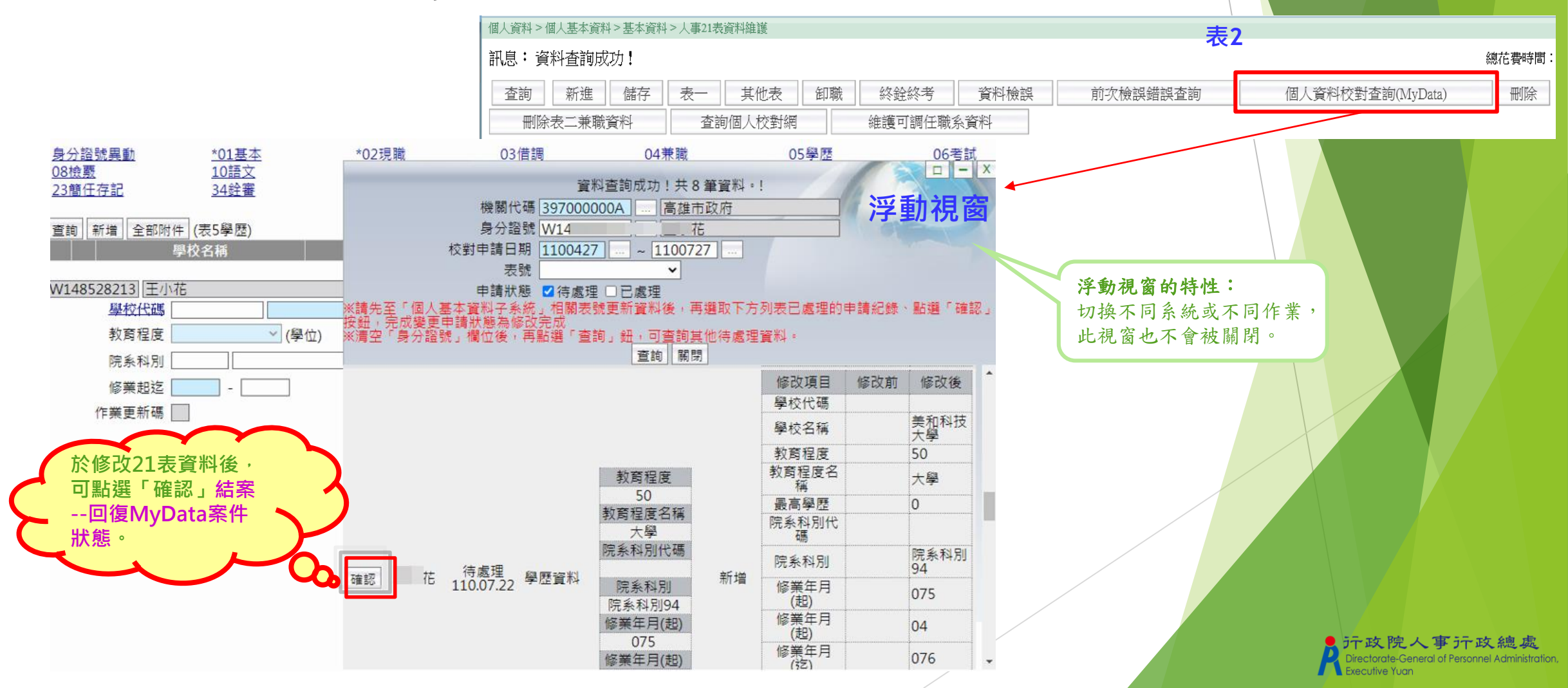

#### 個人資料校對紀錄處理-直接比對更新

配合MyData申請紀錄,「更新資料庫」可整批修改各表號資料、轉入各表號附件、鎖定, 案件自動結案(申請狀態=修改完成)

| Annual and the second second sec |                                                                                                    | (神区)到礼牌德福-巴                                                              | 後比對更新                                                                                                    |                                                                                                    |                                     | ±                                                                                                    | 1 上次则                                                                                                    |                                     |
|----------------------------------------------------------------------------------------------------|----------------------------------------------------------------------------------------------------|--------------------------------------------------------------------------|----------------------------------------------------------------------------------------------------|----------------------------------------------------------------------------------------------------|-------------------------------------|----------------------------------------------------------------------------------------------------|----------------------------------------------------------------------------------------------------|-------------------------------------|
| 訊息:資料                                                                                                    | 料查詢成功!共32筆資                                                                                                  | 料。                                                                       |                                                                                                    |                                                                                                    |                                     | 、一衣一名                                                                                                    | 医本 頁 科                                                                                                    |                                     |
| 賣詢 全                                                                                                    | 選 全不選 更新資料庫                                                                                                  | 執行狀況查詢                                                                   | ]                                                                                                    |                                                                                                    |                                     |                                                                                                    |                                                                                                    |                                     |
|                                                                                                    | 機關代碼 [A5                                                                                                    | 800000A   1715                                                           | Q院人事行 <u></u> 奴總處                                                                                                    | - It                                                                                                    |                                     |                                                                                                    |                                                                                                    |                                     |
|                                                                                                    | 服務單位(一級)                                                                                                    |                                                                          | 1000                                                                                                    |                                                                                                    |                                     |                                                                                                    |                                                                                                    |                                     |
|                                                                                                    | 校對申請日期 110                                                                                                   | 00626 ~                                                                  |                                                                                                    |                                                                                                    |                                     |                                                                                                    |                                                                                                    |                                     |
|                                                                                                    | 身分證號                                                                                                    | 1                                                                        | 姓名                                                                                                    |                                                                                                    |                                     |                                                                                                    |                                                                                                    |                                     |
|                                                                                                    | 表號                                                                                                    | ~                                                                        |                                                                                                    |                                                                                                    |                                     |                                                                                                    |                                                                                                    |                                     |
| 待處理項                                                                                                    | 目之可更新欄位如下:                                                                                                   |                                                                          |                                                                                                    |                                                                                                    |                                     |                                                                                                    |                                                                                                    |                                     |
| 中小田士。                                                                                                    | And works                                                                                                    |                                                                          |                                                                                                    |                                                                                                    |                                     |                                                                                                    |                                                                                                    |                                     |
| 农1星4;                                                                                                    | 性別・婚姻・出生日期・                                                                                                  | 英文姓名・原住                                                                  | 民羅馬拼音姓名・戶筆                                                                                                    | 地址・現居住所・住宅                                                                                                    | 電話・行動電話・                            | 緊急通知人·緊急通知                                                                                                    | 和人電話(公司)、緊急通知人電話(住宅)                                                                                                    | - 🕱                                 |
| 表1基本;<br>通知人關<br>志210時                                                                                                    | 性別、婚姻、出生日期、<br>係、緊急通知人手機、役別<br>員工代號、競公安電話。                                                                   | 英文姓名・原住 <br>別・軍種・服役期<br>慶子朝社                                             | 民羅馬拼音姓名,戶筆<br>閉間、官(兵)科、軍階                                                                                                    | 簡地址、現居住所、住宅<br>、退伍令字號                                                                                                    | 電話・行動電話・                            | ·緊急通知人 ·緊急通知                                                                                                    | 和人電話(公司)、緊急通知人電話(住宅)                                                                                                    | - 1                                 |
| 表1基本;<br>通知人關<br>表2現職;<br>可直接比較                                                                                                    | 性別、婚姻、出生日期、<br>係、緊急通知人手機、役別<br>員工代號、辦公室電話。<br>對表號包含表5學歷、表6考                                                  | 英文姓名、原住 <br>別、軍種、服役期<br>電子郵件<br>8試、表16家屬。                                | 民羅馬拼音姓名、戶筆<br>朝間、官(兵)科、軍階<br>、表51專長                                                                                               | 肇地址、現居住所、住宅<br>、退伍令字號                                                                                                    | 電話・行動電話・                            | ·緊急通知人 · 緊急通知                                                                                                    | 和人電話(公司)、緊急通知人電話(住宅)                                                                                                    | ) - 1                               |
| 表1舉4;<br>通知人關<br>表2現職:<br>可直接比<br>如果該筆                                                                                                    | 性別、婚姻、出生日期、<br>係、緊急通知人手機、役別<br>員工代號、辦公室電話。<br>對表號包含表5學歷、表6考<br>申請紀錄須修正內容可以-                                  | 英文姓名、原住 <br>別、軍種、服役期<br>電子郵件<br>巻試、表16家屬、<br>一次於「個人資料                    | 民羅馬拼音姓名,戶籍<br>明間、官(兵)科、軍階<br>、表51專長<br>科校對紀錄處理-直接:                                                                                | 離地址、現居住所、住宅<br>、退伍令字號<br>比對更新」完成,則系統                                                                                                   | 電話 · 行動電話 ·<br>會自動將該筆申副             | 緊急通知人,緊急通知<br>專紀錄的申請狀態變更多                                                                                                    | □人電話(公司)、緊急通知人電話(住宅)<br>鳥修改完成                                                                                                    | ) - 32                              |
| 表1學4<br>通知人關<br>表2現職:<br>可直接比<br>如果該筆<br>超<br><u>超</u><br>算<br>定                                                                                                    | 性別、婚姻、出生日期、<br>係、緊急通知人手機、役別<br>員工代號、辦公室電話。<br>討表號包含表5學歷、表6秒<br>申請紀錄須修正內容可以-<br><sup>第8</sup> 入<br>附件<br>身分證號 | 英文姓名、原住 <br>別,軍種,服役期<br>電子郵件<br>修試,表16家屬<br>一次於「個人資料<br>姓名               | 民羅馬拼音姓名·戶籍<br>別間、官(兵)科·軍階<br>·表51專長<br>·教校對紀錄處理-直接:<br>·校對申請<br>·我號<br>日期                                                         | 簡地址、現居住所、住宅<br>、退伍令字號<br>比對更新」完成、則系統<br>修改項目                                                                                           | 電話 · 行動電話 ·<br>會自動將該筆申記<br>修改前      | ·緊急通知人、緊急通知<br>第紀錄的申請狀態變更<br>修改後<br>(申請修改內容)                                                                                           | 和人電話(公司)、緊急通知人電話(住宅)<br>騎修改完成<br>實際更新內容                                                                                                    |                                     |
| ★1基本:<br>通知人關<br>表2現職:<br>可直接比<br>如果該筆<br>提<br>通<br>定<br>□                                                                                                    | 性別、婚姻、出生日期、<br>係、緊急通知人手機,役別<br>員工代號、辦公室電話。<br>對表號包含表5學歷、表6司<br>申請紀錄須修正內容可以一<br>購入<br>別件<br>身分證號              | 英文姓名、原住<br>別、軍種、版役<br>電子郵件<br>警試、表16家屬<br>一次於「個人資料<br>姓名<br>1            | 民羅馬拼音姓名·戶籍<br>射間·官(兵)科·軍階<br>·表51專長<br>科校對紀錄處理-直接:<br>校對申請<br>日期<br>1100720 基本資料                                                  | 離地址、現居住所、住宅<br>、退伍令字號<br>し對更新」完成,則系統<br>修改項目<br>新増附件                                                                                   | 電話 · 行動電話 ·<br>會自動將該筆中副<br>修改前      | <ul> <li>緊急通知人、緊急通知</li> <li>青紀錄的申請狀態變更調整改後<br/>修改後<br/>(申請修改內容)     </li> <li>test     </li> </ul>                                    | <ul> <li>和人電話(公司)、緊急通知人電話(住宅)</li> <li>与修改完成</li> <li>實際更新內容</li> <li>附件 王小花表05_test</li> </ul>                                                                                                    | 口动行调古培计署国                           |
| <ul> <li>太1基本;</li> <li>通知人關</li> <li>表2現職;</li> <li>可直接比!</li> <li>如果該筆</li> <li>調</li> <li>説</li> <li>定</li> <li>二</li> </ul>                                                                                                    | 性別、婚姻、出生日期、<br>係、緊急通知人手機、役別<br>員工代號、辦公室電話。<br>對表號包含表5學歷、表6書<br>申請紀錄須修正內容可以-<br>第入<br>附件<br>身分證號              | 英文姓名、原住<br>別,軍種,服役期<br>電子郵件<br>修試、表16家屬<br>一次於「個人資料<br>姓名<br>1           | 民羅馬拼音姓名·戶編<br>別間·官(兵)科·軍階<br>·表51專長<br>科校對紀錄處理-直接比<br>交對申請<br>日期<br>1100720 基本資料<br>1100722 基本資料                                  | <ul> <li>・現居住所、住宅</li> <li>・現伍令字號</li> <li>・影更新」完成,則系統</li> <li>修改項目</li> <li>新増附件</li> <li>副除附件</li> </ul>                            | 電話,行動電話,<br>會自動將該筆中副<br>修改前         | <ul> <li>緊急通知人・緊急通知</li> <li>緊急通知人・緊急通知</li> <li>修改後<br/>(申請修改內容)</li> <li>test</li> <li>hr匯入</li> </ul>                               | <ul> <li>組人電話(公司)・緊急通知人電話(住宅)</li> <li>修改完成</li> <li>實際更新內容</li> <li>附件</li> <li>正小花-表05_test</li> </ul>                                                                                                    | 已執行過直接比對更                           |
| 表1基本;<br>通知人願<br>表2現職:<br>可直接比!<br>如果該筆<br>頭<br>定<br>□                                                                                                    | 性別、婚姻、出生日期、<br>係、緊急通知人手機、役別<br>員工代號、辦公室電話。<br>對表號包含表5學歷、表6考<br>申請紀錄須修正內容可以一<br>略入<br>附件                      | 英文姓名、原住<br>別、軍種、版役無<br>電子郵件<br>警試、表16家屬<br>一次於「個人資料<br>姓名<br>1<br>1<br>1 | 民羅馬拼音姓名・戶編<br>開間、官(兵)科・軍階<br>×表51專長<br>科校對紀錄處理-直接比<br>校對申請<br>日期<br>1100720 基本資料<br>1100722 基本資料<br>1100722 基本資料                  | 師地址、現居住所、住宅<br>、退伍令字號 比對更新」完成,則系統<br>修改項目 新増附件 副除附件 但別                                                                                 | 電話 · 行動電話 ·<br>會自動將該筆中部<br>修改前<br>3 | <ul> <li>緊急通知人、緊急通知</li> <li>(事請狀態變更)</li> <li>(申請修改後)</li> <li>(申請修改内容)</li> <li>test</li> <li>hr匯入</li> <li>2女</li> </ul>            | <ul> <li>副人電話(公司)・緊急通知人電話(住宅)</li> <li>局修改完成</li> <li>實際更新內容</li> <li>附件 王小范表05_test</li> <li>附件</li> </ul>                                                                                                    | ■ 已執行過直接比對更新<br>或已結案的紀錄 ·           |
|                                                                                                    | 性別、婚姻、出生日期、<br>像、緊急通知人手機、役別<br>員工代號、辦公室電話。<br>對表號包含表5學歷、表6書<br>申請紀錄須修正內容可以一<br>轉入<br>例件<br>身分證號              | 英文姓名、原住<br>別、軍種、服役務<br>電子郵件<br>修試、表16家醫<br>一次於「個人資料<br>姓名<br>1<br>1<br>1 | 民羅馬拼音姓名·戶編<br>開間·官(兵)科·軍階<br>·表51專長<br>·校對紀錄處理-直接比<br>·校對申請<br>日期<br>·記00720 基本資料<br>·100722 基本資料<br>·100722 基本資料<br>·100722 基本資料 | <ul> <li>地址、現居住所、住宅</li> <li>退伍令字號</li> <li>じ對更新」完成,則系統</li> <li>修改項目</li> <li>新増附件</li> <li>副除附件</li> <li>住別</li> <li>行動電話</li> </ul> | 電話·行動電話·<br>會自動將該筆中副<br>修改前<br>3    | <ul> <li>緊急通知人・緊急通知</li> <li>第記錄的申請狀態變更得<br/>修改後<br/>(申請修改內容)     </li> <li>test</li> <li>hr匯入</li> <li>2交</li> <li>7654321</li> </ul> | <ul> <li>(公司)・緊急通知人電話(住宅)</li> <li>(住宅)</li> <li>(te)</li> <li>(te)</li> <li>(te)</li> <li>(te</li></ul> | 已執行過直接比對更新<br>或已結案的紀錄<br>不會再出現於查詢清望 |

#### 可更新表號及欄位如下:

- 表1基本資料:性別、婚姻、出生日期、英文姓名、羅馬拼音姓名、戶籍地址、現居住所、住宅電話、行動電話、緊急通知人、緊急通知人電話(公司)、緊急通知人電話(住宅)、緊急通知人關係、緊急通知人手機役別、軍種、服役期間、官(兵)科、軍階、退伍令字號
- ▶ 表2現職資料:員工代號、辦公室電話、電子郵件
- ▶ 可直接更新整筆紀錄的表號包含表5學歷、表6考試、<u>表16家屬</u>、表51專長

避免

#### 個人資料校對紀錄處理-直接比對更新

#### ▶ 3勾選項:選取(更新21表)、鎖定、轉入附件 每筆申請紀錄依需要設定3勾選項,按下[更新資料庫]按鈕,可依勾選情形整批更新21表、鎖定、轉入附件

表五學歷資料

個人資料>個人基本資料>基本資料>個人資料校對紀錄處理-直接比對更新

訊息:資料查詢成功!共1筆資料。

Z.衣Z現啊:貝工①弧、辦公至電話、電士鄄件

3.可直接比對表號包含表5學歷、表6考試、表16家屬、表51專長

※如果該筆申請紀錄須修正內容可以一次於「個人資料校對紀錄處理-直接比對更新」完成,則系統會自動將該筆申請紀錄的申請狀態變更為修改完成

修改後 校對申請 身分證號 姓名 表號 修改項目 修改前 實際更新內容 取 定 附件 日期 (申請修改內容) 修改後 對應的資料 異動別 修改項目 修改前 (申請修改內 實際更新內容 容) 934297461R 教育程度 |309250100U||國立臺灣師範大學附 學校代碼 福州商業專科 3092501000 41 - 專 學校 院系科別代 國立臺灣師 福州商業專 範大學附屬高 國立臺灣師範大學附屬高級中學 碼 學校名稱 科學校 級中學 1100725 學歷資料 50大學 50 大學 教育程度 41二專 院系科別 院系科別 院系科別23 院系科別800 院系科別800 院系科別23 修改 07110 修業年月(起) 07009 07110 修業年月 (起) 修業年月(迄) 07307 07408 07408 查詢MyData申請的 07009 證書日期文 72工專補 72工專補 暫存區附件 72工專補0596tes 0596 號 0596test 新增附件 test 附件 王 小花\_表05\_test 删除附件 test 附件

 提供「選取」、「鎖定」及「轉入附件」勾選選項。
 「選取」可直接更新21表,「轉入附件」可將MyData申請的暫存區附件轉入該表號的附件,「鎖 定」可直接鎖定該筆紀錄。
 另可快速轉入附件的表號包含表1基本資料、表5學歷、表6考試及表51專長。

#### 個人資料校對紀錄處理/轉入附件

- ▶ <u>直接比對更新</u>: MyData暫存區附件->快速批次轉入WebHR各表號附件:表1、表5、表6、表51
- ▶ <u>各表號附件區</u>: MyData暫存區附件->手動轉入WebHR各表號附件: 11種有附件的表號

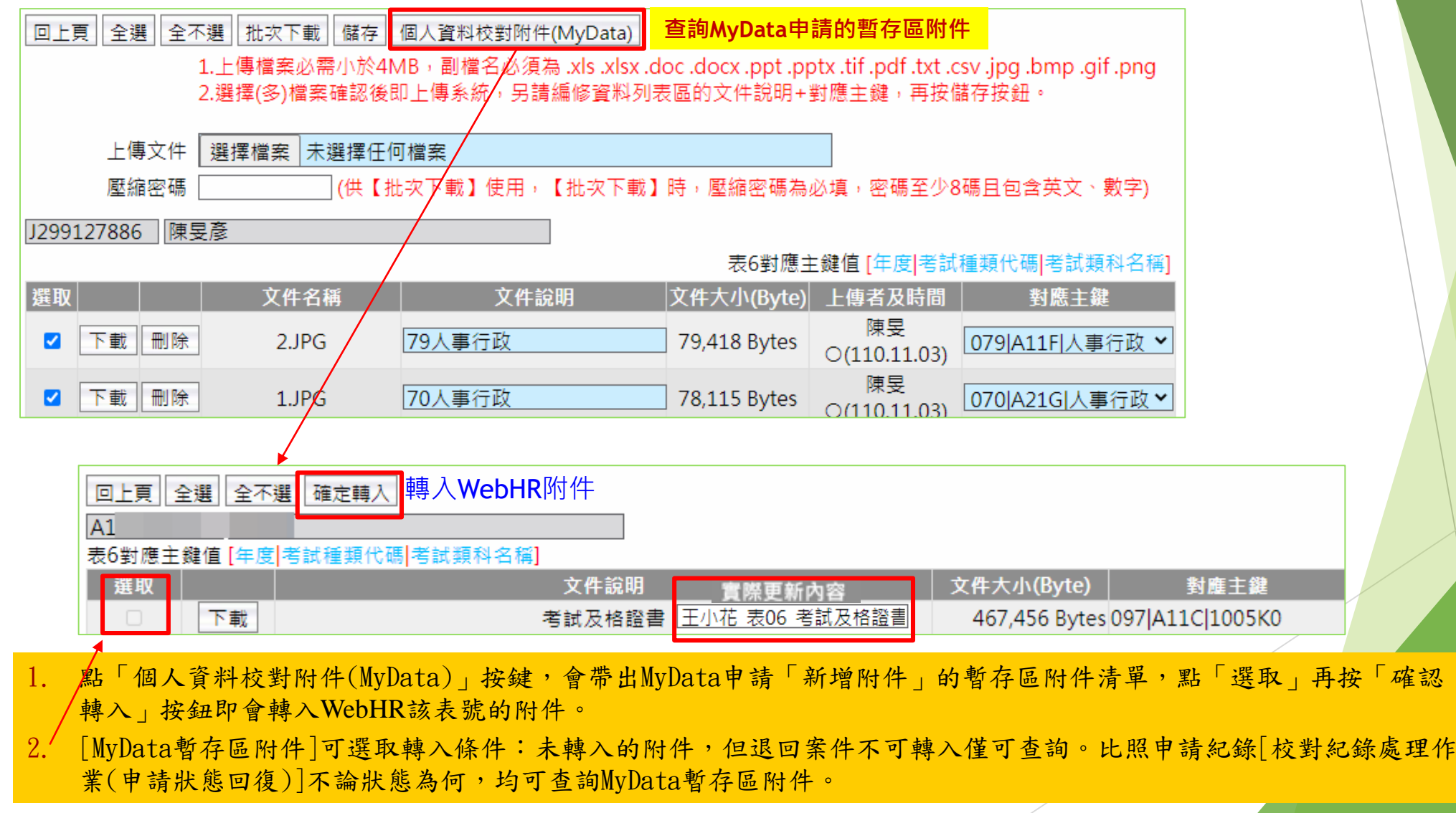

**下政院人事行政總處** irectorate-General of Personnel Administratio irecutive Yuan

## 人事資料鎖定後可以更新的表號及欄位

| 表號                   |                                   |                       |                                                                             |
|----------------------|-----------------------------------|-----------------------|-----------------------------------------------------------------------------|
| 表01兵役                | 退伍令字號                             |                       |                                                                             |
| 表05學歷                | 最高學歷                              |                       |                                                                             |
| 表06考試                | 最高考試                              | 證書日期文號                | <ul><li>鎖定後可能會修正的非分析欄位類型:</li><li>1.最高學歷、考試、主要科目</li></ul>                  |
| 表07教師資格              | 主要科目                              |                       | 2. 關聯資訊:表34、35、38派令生效日<br>3.文號、備註                                           |
| 表19經歷                | 經歷備註、任職字號、卸職字號                    |                       | 避                                                                           |
| 表20考績                | 核定文號、審定/核備文號、清冊(                  | <b></b>               | <b>巡光</b>                                                                   |
| 表34銓審                | 核定字號、備註                           |                       |                                                                             |
| 表35動態                | 動態字號一、銓敘部登記字號一、<br>動態字號二、銓敘部登記字號二 | 表 <b>19</b> 派令生效<br>日 |                                                                             |
| 表38教師敘薪              | 核定字號、備查字號、備註                      |                       |                                                                             |
| 表51專長                | 證件日期文號、專長描述                       |                       |                                                                             |
| 高普考學歷資料 全部附件 (表5學歷)如 | 1果紀錄已鎖定,僅可「編修」最高學歷                | 查詢 新增 全部附件            | (表35動態) <mark>如果紀錄已鎖定,僅可「編修」註一</mark><br>各生故口,動態它點一,發始或發起它點一,動態它點二,發始或發起它點一 |

|    |          |    | 學校名稱 |               | 院系科別            | 教育程度  | 1 |
|----|----------|----|------|---------------|-----------------|-------|---|
| 編修 | 拷貝此筆     | 私: |      | 外             |                 | 50 大學 |   |
|    |          |    |      |               |                 |       | 4 |
| G. | 學校代碼 310 |    |      | ③料異動者 陳: 110, | /03/30 14:31:23 | E     | 셺 |

查詢 新増

G:

| [宣詞][新靖][[全部附件](表35團態] <mark>如未紀録已類定,僅可:編修」註一</mark> |      |         |      |         |        |  |
|------------------------------------------------------|------|---------|------|---------|--------|--|
| ※註1 僅可編修 表19派令生效日、動態字號一、銓敘部登記字號一、動態字號三、銓敘部登記字號三      |      |         |      |         |        |  |
|                                                      |      | 派令生效日   | 年資區分 | 動態生效日一  |        |  |
| 編修                                                   | 拷貝此筆 | 1060729 | 不計年資 | 1081004 | 育嬰留職停薪 |  |
| 編修                                                   | 拷貝此筆 | 1060729 | 不計年資 | 1060901 | 育嬰留職停薪 |  |

31 P22

┃ 鎖定資料異動者

110/:

| 鎖定功能                | 說明                              | 期程        |
|---------------------|---------------------------------|-----------|
| 一、MyData校對後鎖定       | 當事人校對申請變更資料,人事人員<br>修正後鎖定       | 已完成       |
| 二、結合業務流程自動鎖定        |                                 |           |
| 1.表6考試<br>(1) 升官等訓練 | 介接保訓會資料自動帶入                     | 已完成       |
| (2) 其他考試資料          | 將調整:<br><b>任免報到後自動新增高普考考試資料</b> | 111.12.01 |
| 2. 表19經歷            | 任免報到後自動將前一筆表19卸職並<br>鎖定         | 已完成       |
|                     |                                 |           |

| 鎖定功能                              | 說明                                  | 期程       |
|-----------------------------------|-------------------------------------|----------|
| 3. 表20考績                          |                                     |          |
| (1)銓敘部審定:<br>年終辦理考績<br>/離退人員辦理考績  | 現況:<br>審定資料手動轉入、更新表20<br>配合銓敘整合案:   | 已完成      |
|                                   | 介接銓叙部審定資料目動史新表20亚鎖定                 | 111.6.1  |
| (2)非銓敘部審定<br>a.教職員成績考核<br>/教師年資加薪 | 現況:<br>核定後・手動更新表20                  | 已完成      |
| b.雇員 約聘僱<br>/臨時人員考核               | 將調整:<br><mark>核定時・自動更新表20並鎖定</mark> | 111.6.30 |
|                                   |                                     |          |

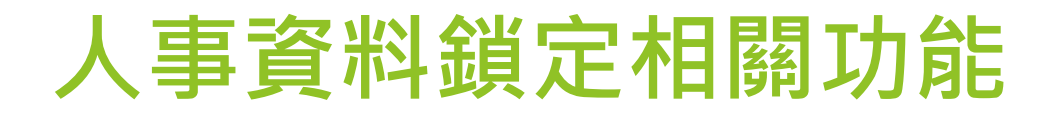

| 鎖定功能                          | 說明                                                                             | 期程             |
|-------------------------------|--------------------------------------------------------------------------------|----------------|
| 4.表34銓審、表35動態<br>(表35動態結束才鎖定) | 現況:<br>手動審定資料接收、更新個人<br>配合銓敘整合案:<br><u> 介接銓敘部審定資料自動更新表34、35並</u><br><u> 鎖定</u> | 已完成<br>111.6.1 |
| 5.表38教師敘薪                     | 核定時,自動更新個人                                                                     | 已完成            |
|                               |                                                                                |                |

34

| 鎖定功能                                                                                                    | 說明                                                             | 期程       |  |  |  |
|----------------------------------------------------------------------------------------------------|----------------------------------------------------------------|----------|--|--|--|
| 三、系統勾稽比對,自動鎖定                                                                                                    | (既有資料)<br>勾稽比對結果,發待辦訊息:<br>勾稽比對尚未鎖定的表xx:處理xx筆、鎖<br>定xx筆、未鎖定xx筆 |          |  |  |  |
|                                                                                                    | 點選待辦連結至鎖定人員名冊,可查詢特<br>定表號尚未鎖定之人員及紀錄                            |          |  |  |  |
| 1.表20考績                                                                                                    |                                                                | 111 3 31 |  |  |  |
| 2.表34銓審                                                                                                    | 比對銓敘部審定資料                                                      | ±±±.3.3± |  |  |  |
| 3.表35動態                                                                                                    |                                                                | 111.6.30 |  |  |  |
| 比對不一致多半是文號問題,但以下輸入方式可接受鎖定,例如:<br>銓敘部:2139976<br>表34輸入樣態:2139976、二一三九九七六、2139976<br>→3/25已比對表34,3月底調整文號接受樣態會重新執行比對,表20的文號比照表34處理原則,預計月底比對鎖定表20 |                                                                |          |  |  |  |

| 鎖定功能            | 說明                   | 期程                                                                                      |  |  |  |  |
|-----------------|----------------------|-----------------------------------------------------------------------------------------|--|--|--|--|
| 四、人工比對參考資訊,手動鎖定 |                      |                                                                                         |  |  |  |  |
| 1.考試院請證資料(表6)   |                      | 已完成                                                                                     |  |  |  |  |
| 2.繳納退撫基金資料(表19) | 介接外部機關資料,於WebHR提供查詢介 | 已完成                                                                                     |  |  |  |  |
| 3.銓敘部考績資料(表20)  | 面做為維護及鎖定資料之參考        | 111.4.30                                                                                |  |  |  |  |
| 4.銓敘部銓審資料(表34)  |                      | 已完成                                                                                     |  |  |  |  |
|                 | 36                   | デ<br>政院人事<br>デ<br>政格<br>Directorate-General of Personnel Action<br>Structure Veneration |  |  |  |  |

退處

| 鎖定功能                    | 說明                                                                                                    | 期程              |
|-------------------------|----------------------------------------------------------------------------------------------------|-----------------|
| 五、鎖定考核統計                |                                                                                                    |                 |
| 1.鎖定人員名冊<br>(各人員各表號)    | <ul> <li>1.各表號鎖定狀態:</li> <li>▶已鎖定完畢: V(綠色)</li> <li>▶尚未鎖定完畢: X(紅色)</li> <li>▶後續待鎖定(留停中): W(橘色)<br/>表35動態進行中(預定復職日&gt;系統日)</li> <li>▶無資料需鎖定:(黑色)<br/>女性表1兵役無役期、表19最後一筆(同表2<br/>現職)</li> <li>2.點選表號狀態符號,可連結至「該人員的表號」</li> </ul> | 已完成             |
| 2.各表號鎖定情形統<br>計(各機關各表號) | 1.點選機關,可連結至「該機關鎖定人員名冊」<br>2.考核統計                                                                                                    | 已完成<br>111.5.30 |
|                         |                                                                                                    |                 |

## 人事資料經校對無誤後即可鎖定,不須上傳附件

如為日後申辦相關業務依法規規定須檢附佐證文件者,可視需要上傳附件留存

| 表號                            | 新資料<br>可鎖定方式         | 既有資料<br>校對鎖定方式                                       |
|-------------------------------|----------------------|------------------------------------------------------|
| 表6考試                          | 轉入升官等訓練及高普考資料後鎖<br>定 | 比對外部資料(考試請證)後鎖定                                      |
| 表20考績/銓敘部審定<br>表34銓審<br>表35動態 |                      | 比對外部資料(銓敘部審定)後鎖定                                     |
| 表20考績/非銓敘部審<br>定<br>表38教師敘薪   | 番疋(攸疋)俊頭疋            | 依人事資料袋等留存的資料,或請當事人<br>提供佐證文件校對後鎖定                    |
| 表1兵役                          |                      |                                                      |
| 表5學歷                          | 依人事資料袋等留存的資料,或請當     | 事人提供佐證文件確認後鎖定                                        |
| 表7教師資格                        |                      |                                                      |
| 表19經歷                         | 報到更新個人,前一筆卸職並鎖定      | 依人事資料袋等留存的資料,或請當事人<br>提供佐證文件校對後鎖定                    |
|                               | 20                   | 戸政院人事<br>戸政總<br>Directorate-General of Personnel Adm |

📕 📘 Executive Yuan

#### 各表號鎖定情形統計(各機關各表號)

#### 個人資料 > 個人基本資料 > 基本資料 > 各表號鎖定情形統計

C-WebHRAP03

#### 訊息:資料查詢成功!共219 筆資料。

總花費時間:14秒648毫秒(系統處理:14秒

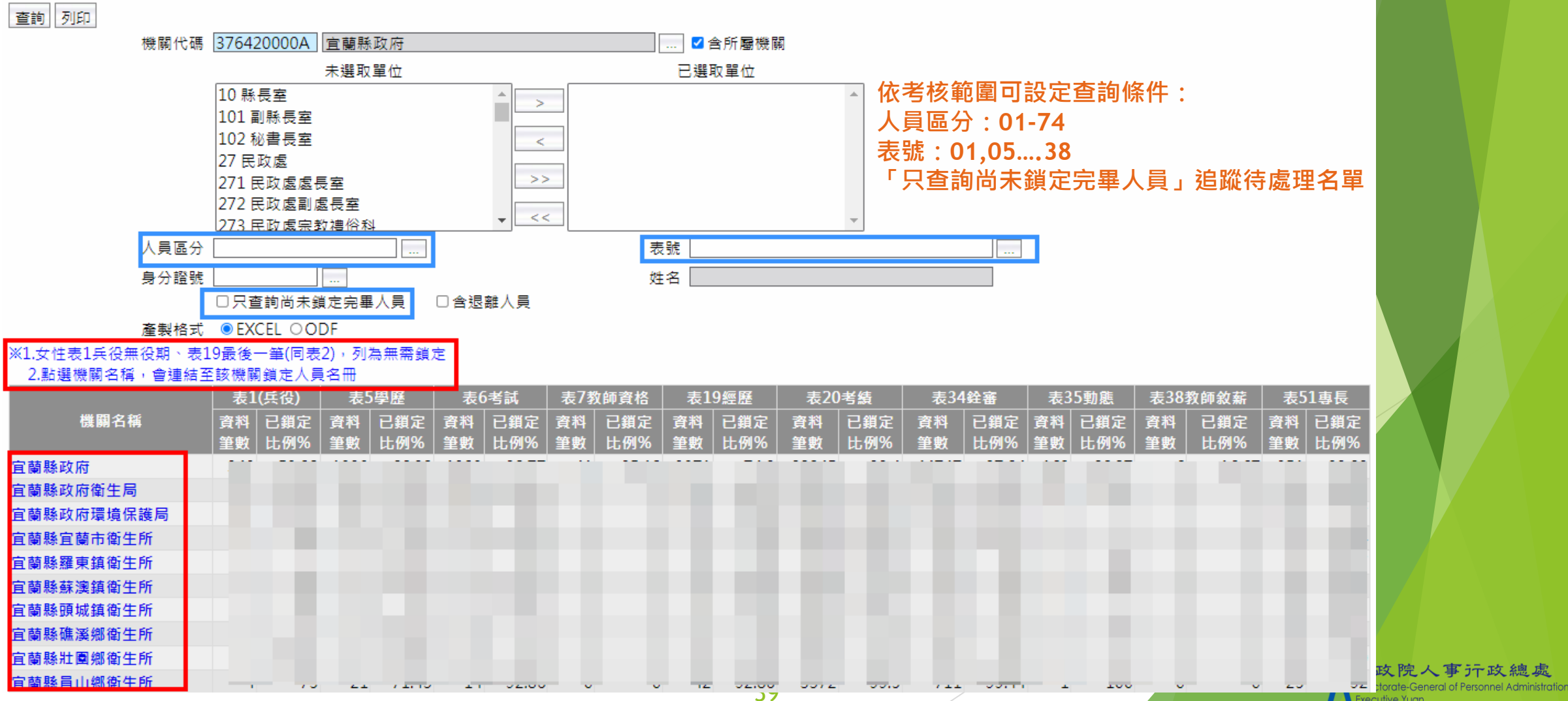

Executive Yuan

## 鎖定人員名冊(各人員各表號)

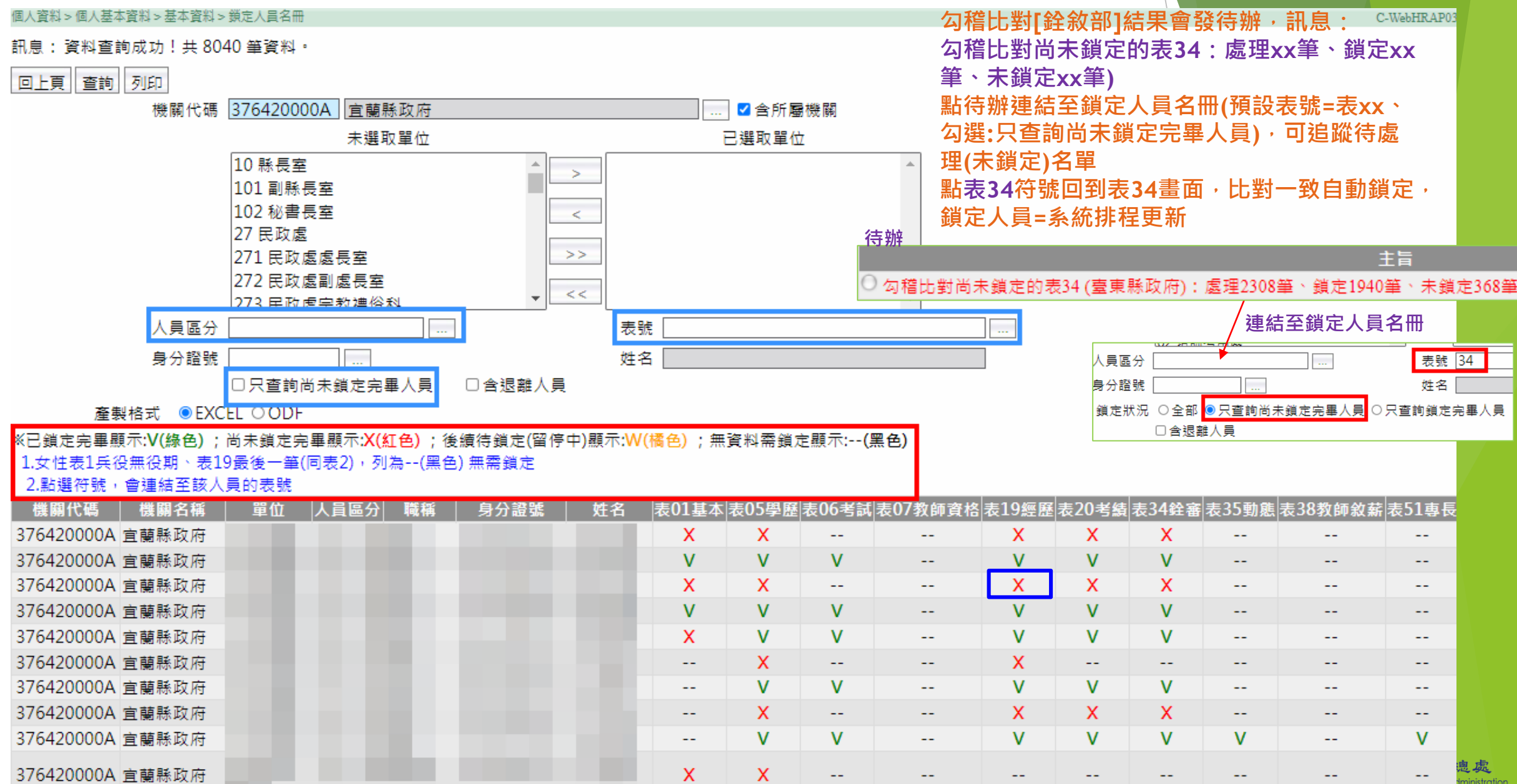

### 比對外部資料的輔助訊息(可手動鎖定)

#### ▶考試院請證及考試資料

- ▶ WebHR個人表6
- ▶繳納退撫基金資料
  - ▶ WebHR個人表19
- ▶銓敘部銓審資料
  - ▶ 提供表34參考資訊

| 個人資料 > 個人基本資料 > 基三十四銓審資料         |                    |           |          |         |             |      |                   |                                                                                                    |  |  |  |
|----------------------------------|--------------------|-----------|----------|---------|-------------|------|-------------------|----------------------------------------------------------------------------------------------------|--|--|--|
| 訊息:                              |                    |           |          |         |             |      |                   |                                                                                                    |  |  |  |
| 查詢 新增 更新現職 <u>銓敘部銓審資料</u> 表34銓審) |                    |           |          |         |             |      |                   |                                                                                                    |  |  |  |
| ·                                |                    | 派令生效日     | 核定日期     | 銓審生效日   |             |      | 審查結果              | 核定官職等                                                                                                    |  |  |  |
| 編修                               | 拷貝此筆               | 0980824   | 0980909  | 0980824 | 合格實授        |      |                   | 0.000                                                                                                    |  |  |  |
| 編修                               | 拷貝此筆               | 0940404   | 0950214  | 0950101 | 合格實授        |      |                   | and the second second s |  |  |  |
| 編修                               | 拷貝此筆               | 0940404   | 0940518  | 0940426 | 合格實授        |      |                   | B-10-10-10-10                                                                                                    |  |  |  |
| 編修                               | 拷貝此筆               | 0930128   | 0930227  | 0930130 | 合格實授        |      |                   | ALC: NO.                                                                                                    |  |  |  |
| 編修                               | 拷貝此筆               | 0910110   | 0910130  | 0910110 | 合格實授        |      |                   | B110000                                                                                                    |  |  |  |
|                                  |                    |           |          |         | 1 <u>23</u> |      |                   |                                                                                                    |  |  |  |
|                                  |                    |           |          |         |             |      |                   |                                                                                                    |  |  |  |
| 10011                            | 17271 #BC          |           |          |         |             |      |                   |                                                                                                    |  |  |  |
|                                  | 表19派令生效日 0980824 ~ |           |          |         |             |      |                   |                                                                                                    |  |  |  |
|                                  | 表19職系 3101 一般行政    |           |          |         |             |      | A601 衛生行政         |                                                                                                    |  |  |  |
|                                  | 銓審生效日 0980824      |           |          |         |             |      | 11 合格實授           |                                                                                                    |  |  |  |
|                                  | 核定官職等 P12 簡任第12職等  |           |          |         |             |      |                   |                                                                                                    |  |  |  |
|                                  | 核定俸級(階)            | 203 年功俸3級 | $\sim$   |         |             | 核定俸點 | 0790              |                                                                                                    |  |  |  |
|                                  | 暫(照)支類別            | ~         | 核定暫(照)支俸 |         |             |      |                   |                                                                                                    |  |  |  |
|                                  | 核定機關               | 60200000A | 2<br>記念記 |         |             |      |                   |                                                                                                    |  |  |  |
|                                  | 核定機構單位             |           |          |         |             |      |                   |                                                                                                    |  |  |  |
|                                  | 核定日期               | 0980909   |          |         |             | 核定字號 | The second second |                                                                                                    |  |  |  |
|                                  | 備計                 |           |          |         |             |      |                   | ,                                                                                                    |  |  |  |
|                                  | <u></u> 谷紋部鈴塞備註    |           |          |         |             |      |                   |                                                                                                    |  |  |  |
|                                  | בה דת יישר אוי בע  |           |          |         |             |      |                   |                                                                                                    |  |  |  |
|                                  |                    |           |          |         |             |      |                   |                                                                                                    |  |  |  |

| 111年度人事業務績效考核<br>人事資料銷定比率               | 1. | 鎖定比率 = WebHR 個人 21 表之人事資料鎖定筆數/主管機關(含所屬機關【構】)應鎖定之資料筆數×100%↔ |
|-----------------------------------------|----|------------------------------------------------------------|
| 八爭貝州與足比平                                |    | 考核現職入員範圍係以主官機關及其所屬機關 111 年 8 月 51 日任職且入員區分為 01 至 14 之入員計   |
|                                         |    | 算,不包括事業機構人員及學校人員區分為10之教育人員。。                               |
|                                         | 2. | 計分方式:↓                                                     |
| 常見問題:                                   |    | 【表 19】(表 19 職務經歷資料)(3) →                                   |
| 1.不包含事業機構人員(沒有使用WebHR)                  |    | <ul><li>(1) 鎖定比率 80%以上者,得3分。↓</li></ul>                    |
| 2.不包含學校之人員區分10之教育人員,有<br>含非學校之人員區分10之人員 |    | (2) 鎖定比率 70%以上未達 80%者,得2分。4                                |
|                                         |    | (3) 鎖定比率 60%以上未達 70%者,得1分。↓                                |
|                                         |    | (4) 鎖定比率 50%以上未達 60%者者,得 0.5 分。。                           |
| 3.縣市政府警察局人員的資料鎖定計分納入                    |    | (5) 鎖定比率未達 50%者,不給分。。                                      |
| 內政部警政署(與A7、人事資料校對等計算                    |    | 【其他表】(含表6考試、表20考績、表34銓審、表35動態,其中表35動態之預定復職日超過111           |
| 方式相同)                                   |    | 年9月30日者不列入應鎖定之比率計算。(2)→                                    |
| 4. 鎖定比率是計算資料筆數,不是計算人數                   |    | (1) 鎖定比率 100%者,得2分。→                                       |
|                                         |    | (2) 鎖定比率 95%以上未達 100%者,得 1.5 分。。                           |
| 3. 仪到具科復頭足,並不强制安水上傳附件                   |    | (3) 鎖定比率 90%以上未達 95%者,得1分。4                                |
| 6.退休後再任人員,退休前的經歷等人事資                    |    | (4) 鎖定比率 85%以上未達 90%者,得 0.5分。。                             |
| 料不須補登                                   |    | (5) 鎖定比率未達 85%者,不給分。。                                      |
|                                         | 3. | 人事資料鎖定情形將於111年6月1日起每日公布於WebHR,並將依111年9月30日之鎖定比率計           |
|                                         |    | 算成績。→                                                      |
|                                         | 4. | <u>本總處</u> 將於111 年4月前提供【人事資料鎖定作業】課程數位教材並置放於 e 等公務園+學習平臺,   |

同時公告於 PICS 人事資訊系統<u>客服</u>網。↓ 【註】:↓

本考核項目 112 年度預定增加項目說明如下,各主管機關及所屬機關(構)學校可預為準備:

1、 表 19 應鎖定比率提高至 100%。+

2、 其他應<u>鎖定表別增加</u>表1之兵役資料、表5學歷。。

學校人員區分為10之教育人員納入考核範圍,並增加表7教師資格及表38教師敘薪為應<u>鎖定表別</u>。

| eCP | A人事服務                                                                                                    | 务網改版訪                                                                   | 9= 待辦事項                                                                               | 待辦行事暦 〇                                                                                              |                                                                                                    |                                                                                                    |
|-----|----------------------------------------------------------------------------------------------------|-------------------------------------------------------------------------|---------------------------------------------------------------------------------------|----------------------------------------------------------------------------------------------------|----------------------------------------------------------------------------------------------------|----------------------------------------------------------------------------------------------------|
|     | eCPA 操作介<br>首頁提供 3                                                                                                    | <sup>、</sup> 面優化<br>日内之「待                                               | 辦事項」                                                                                  | <ul> <li>③ 今天 110年8月9日</li> <li>人事資料報送</li> <li>個人資料服務網</li> <li>全國退休撫卸平台</li> <li>更多項目 ●</li> </ul> | <ul> <li>○明天 110年8月10日</li> <li>人事資料報送</li> <li>個人資料服務網</li> <li>全國退休撫卹平台</li> <li>更多項目 ○</li> </ul> | <ul> <li>● 後天 110年8月11日</li> <li>人事資料報送</li> <li>個人資料服務網</li> <li>全國退休撫卹平台</li> <li>更多項目 ●</li> </ul> |
|     | た<br>本<br>た<br>本<br>た<br>本<br>た<br>本<br>た<br>本<br>た<br>本<br>た<br>本<br>た<br>本<br>た<br>本<br>た<br>本<br>た<br>本<br>た<br>本<br>た<br>本<br>た<br>本<br>た<br>本<br>た<br>本<br>た<br>本<br>た<br>本<br>た<br>本<br>た<br>本<br>た<br>本<br>た<br>本<br>た<br>の<br>の<br>の<br>の<br>の<br>の<br>の<br>の<br>の<br>の<br>の<br>の<br>の | 4<br>A測試機新版測試中!!                                                        |                                                                                       | 最新公告   下載專區   機關組織                                                                                   |                                                                                                    |                                                                                                    |
|     | 自然人憑證<br>機關憑證                                                                                                    | 健保卡登入<br>請輸入健保卡註冊密碼                                                     | びTAIWAN Fide<br>行動身分識別<br>請輸入身分證字號                                                    | 帳號密碼登入<br>請驗入eCPA帳號                                                                                  |                                                                                                    |                                                                                                    |
|     | 登入                                                                                                    | 四日朝史文(2023年) 7 Hicking dia Hay<br>登入<br>全 忘記密碼<br>● 登入說明文件<br>● 安裝健保卡元件 | <ul> <li>登入</li> <li>如何使用自然人憑證註冊?</li> <li>如何使用行動身分識別?</li> <li>● 有其他使用問題?</li> </ul> | 請輸入密碼<br>登入 首次登入說明<br>▲ 忘記密碼                                                                         |                                                                                                    |                                                                                                    |
|     |                                                                                                    |                                                                         | 40                                                                                    |                                                                                                    |                                                                                                    | <b>於政院人事行政總處</b><br>Directorate-General of Personnel Administration,<br>Executive Yuan                |

#### eCPA 人事服務網改版說明

▶以 HiCOS 憑證元件取代原元件

▶ 提升 eCPA 操作親和性及電腦環境相容性

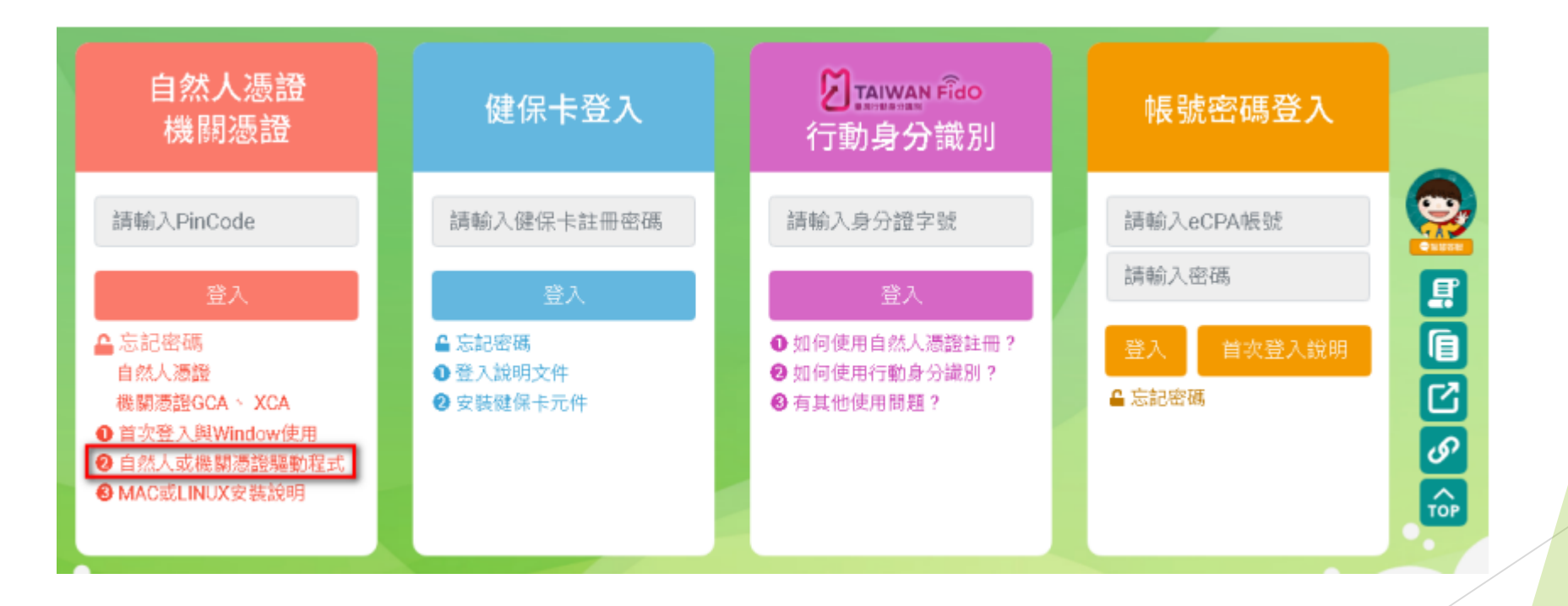

#### eCPA 人事服務網改版說明

- ▶ 增加 FidO(行動身分識別)之行動裝置憑證身分驗證機制
  - ▶ 事先完成 TAIWAN FidO註冊程序及綁定程序,條件:
    - ▶ 1、一張有效的自然人憑證。
    - ▶ 2、 自然人憑證擁有者之身分證統一編號。
    - ▶ **3**、一台支援生物辨識功能之行動裝置。
  - ▶ FidO 註冊程序須於行動裝置安裝 APP

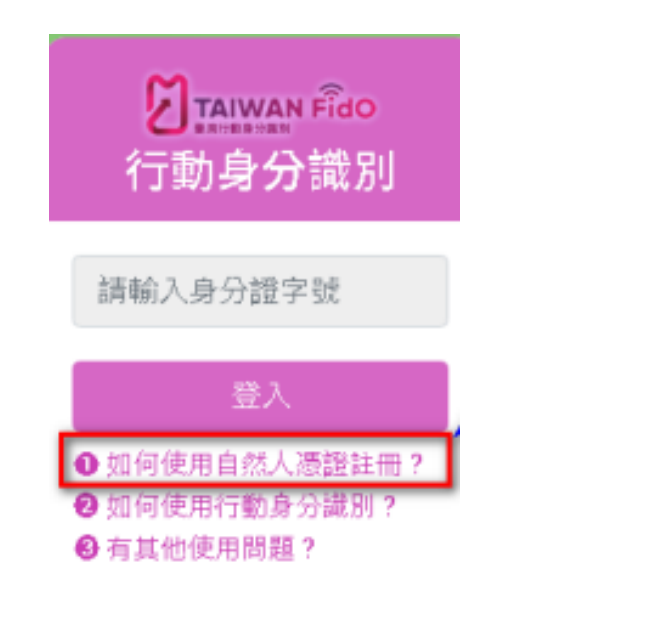

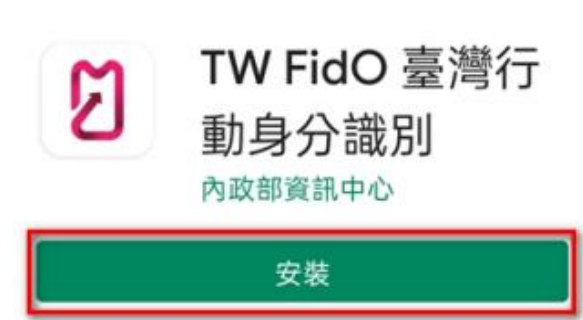

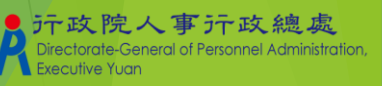

#### eCPA 人事服務網改版說明

## ▶ 增加 FidO(行動身分識別)之行動裝置憑證身分驗證機制

▶ 以FidO方式登入,免於電腦插入自然人憑證

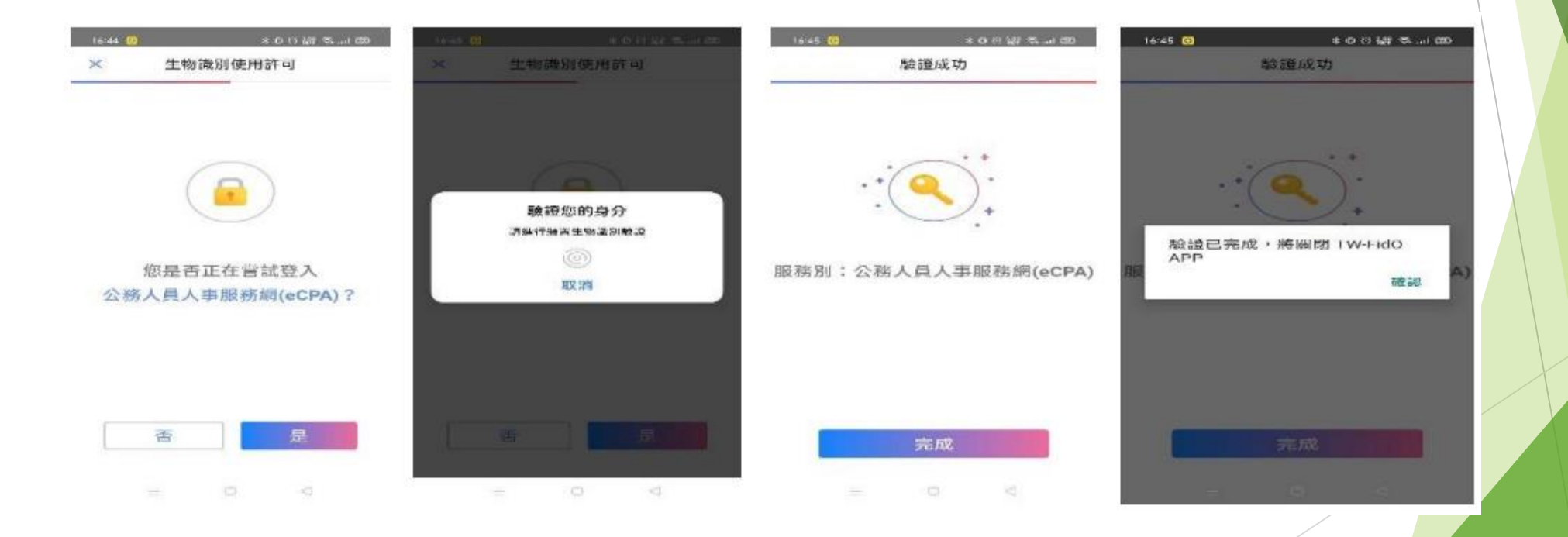

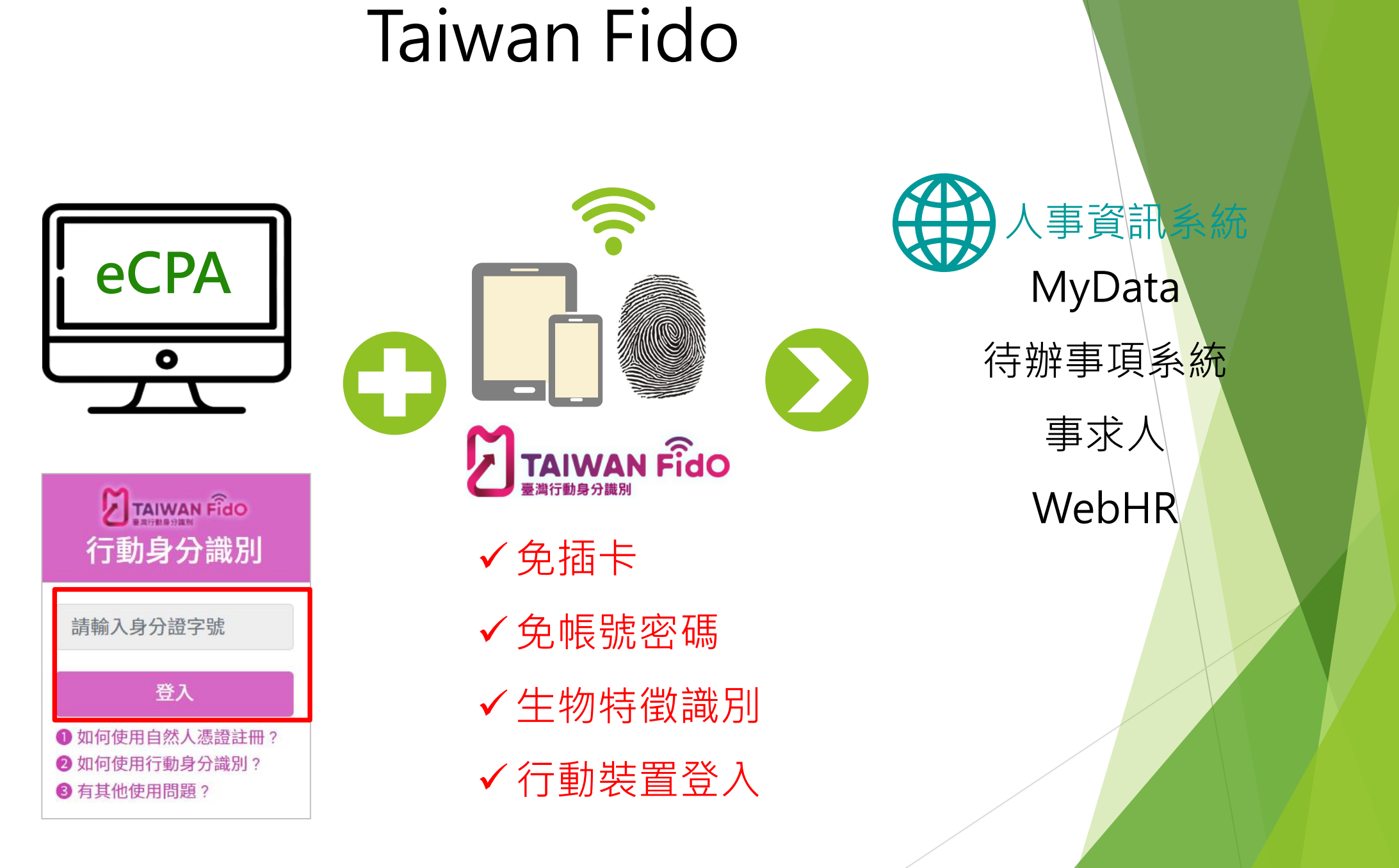

# 公務人員個人資料服務網(MyData)改版說明 ▶網站依不同裝置解析度顯示合適之網站編排

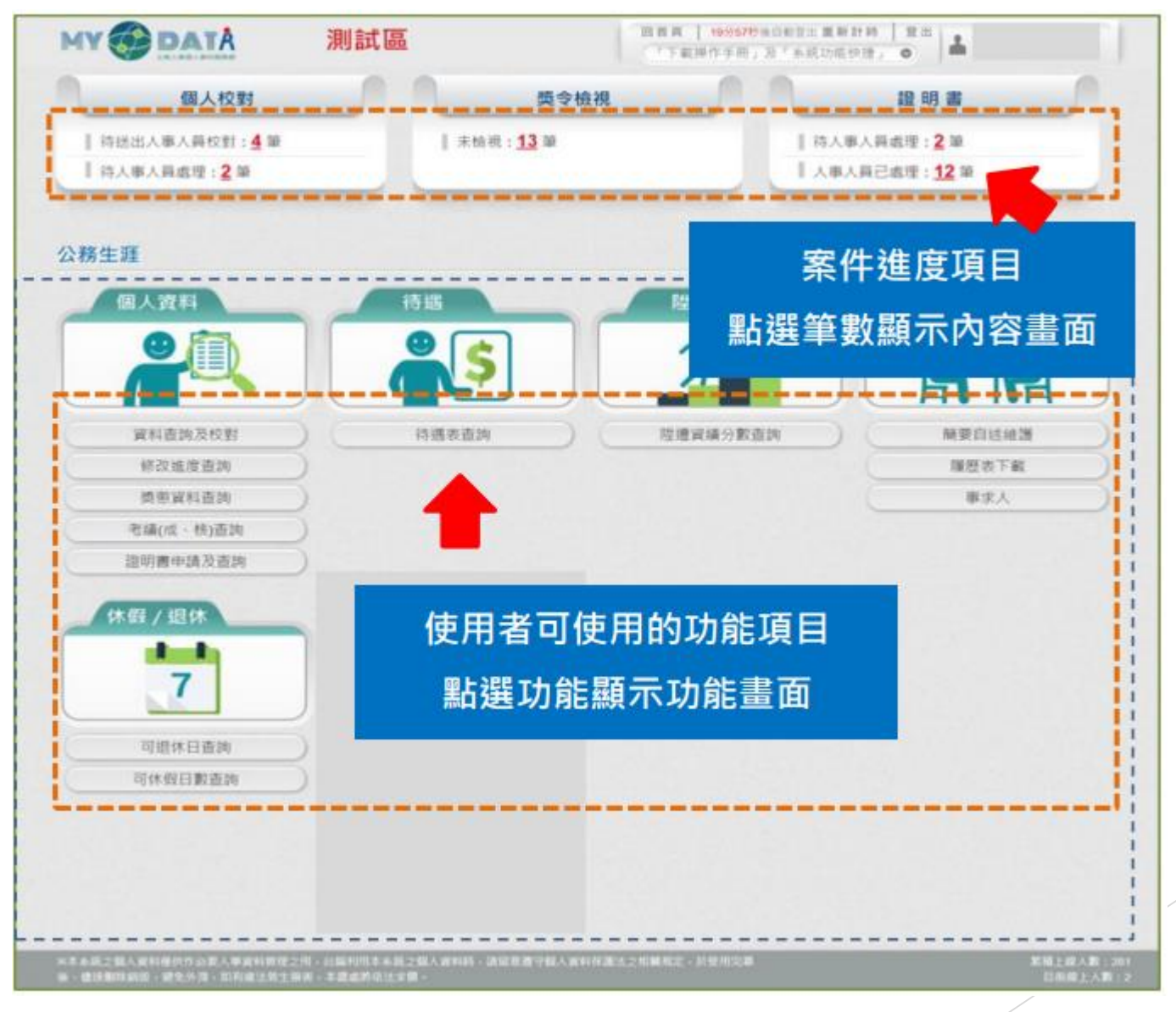

行政院人事行政總處 Directorate-General of Personnel Administration Executive Yuan

## WebHR與銓審系統整合

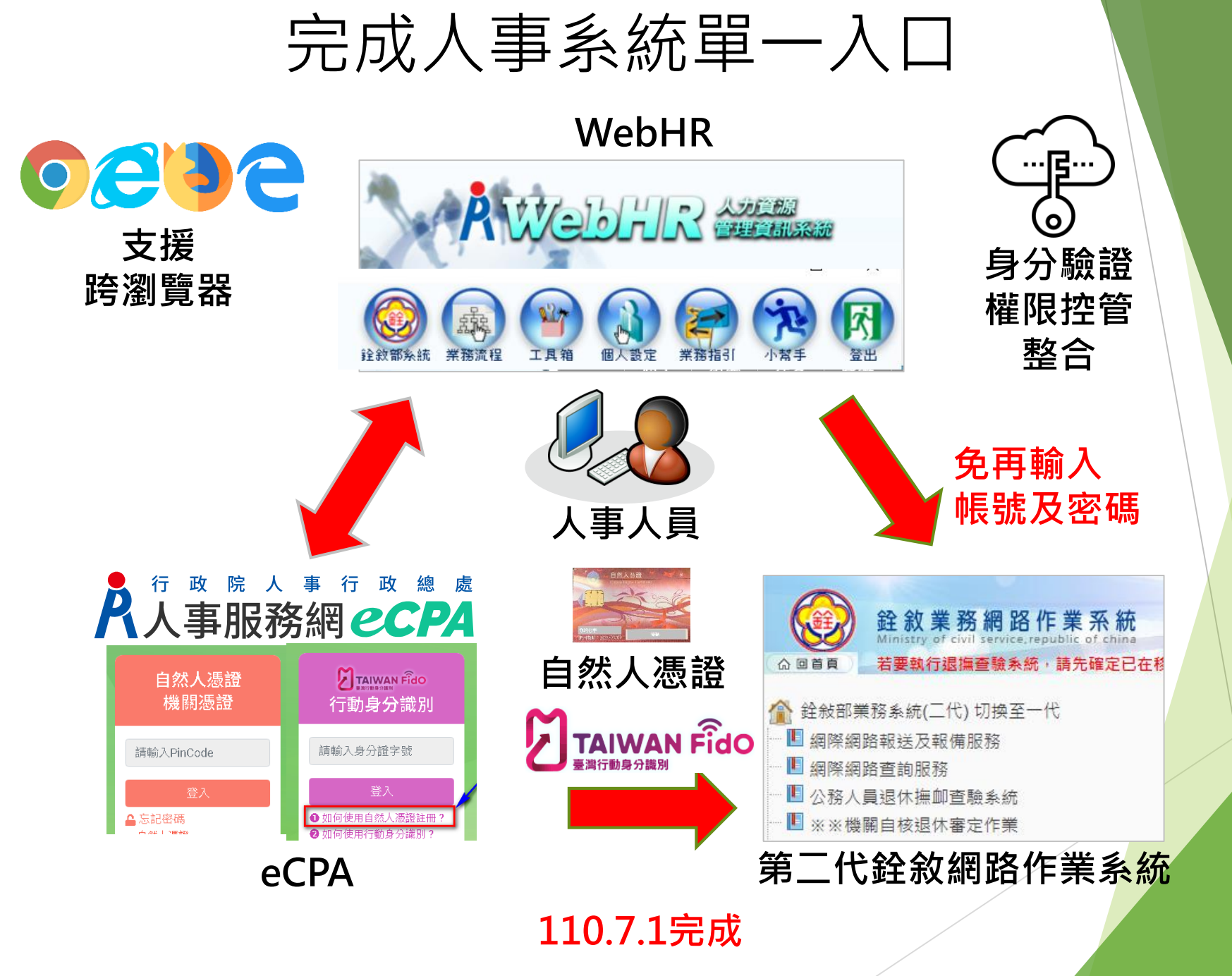

## WebHR與銓審系統整合架構

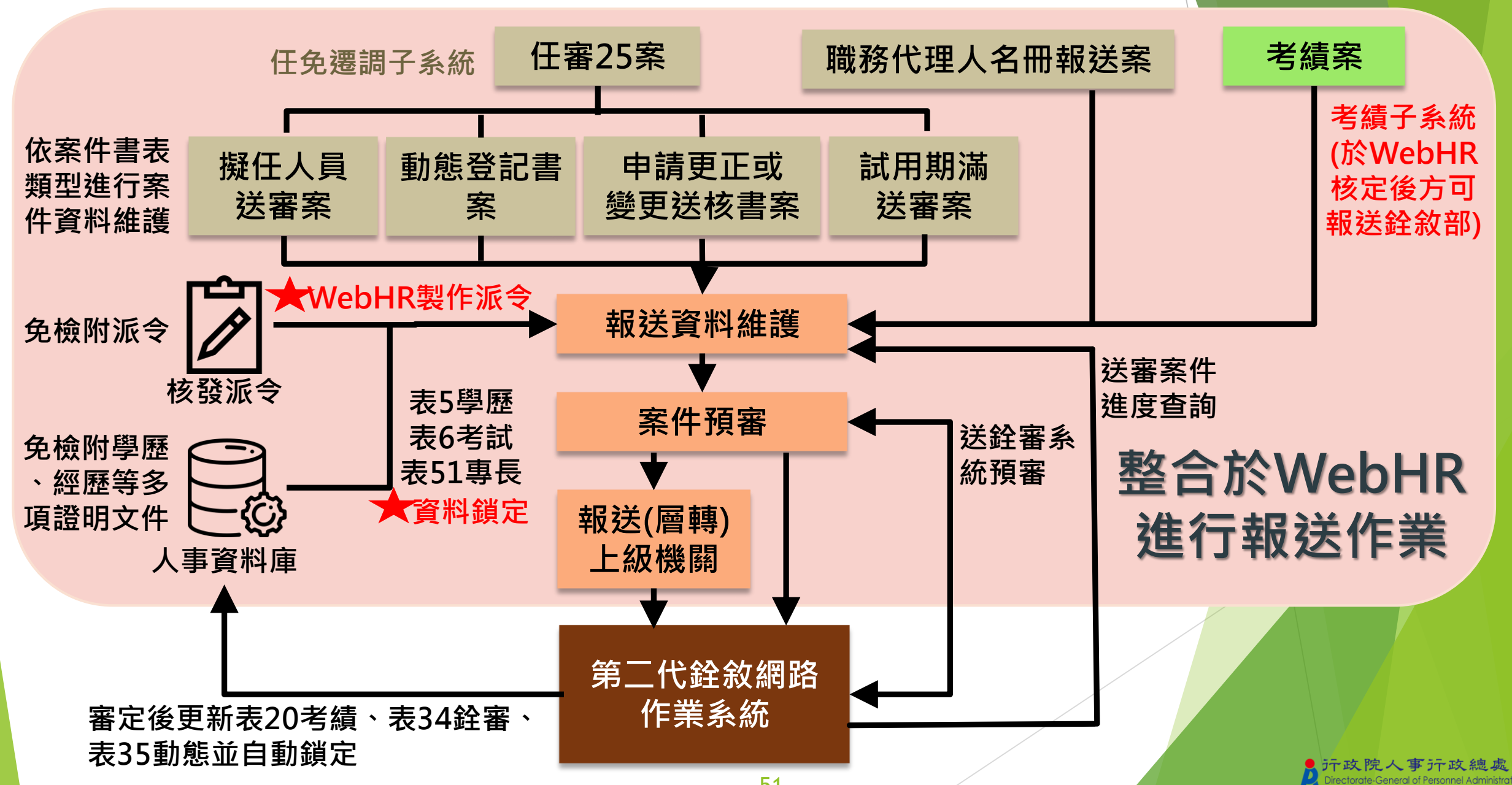

#### 案例1-依現職公務人員調任辦法調任案送審

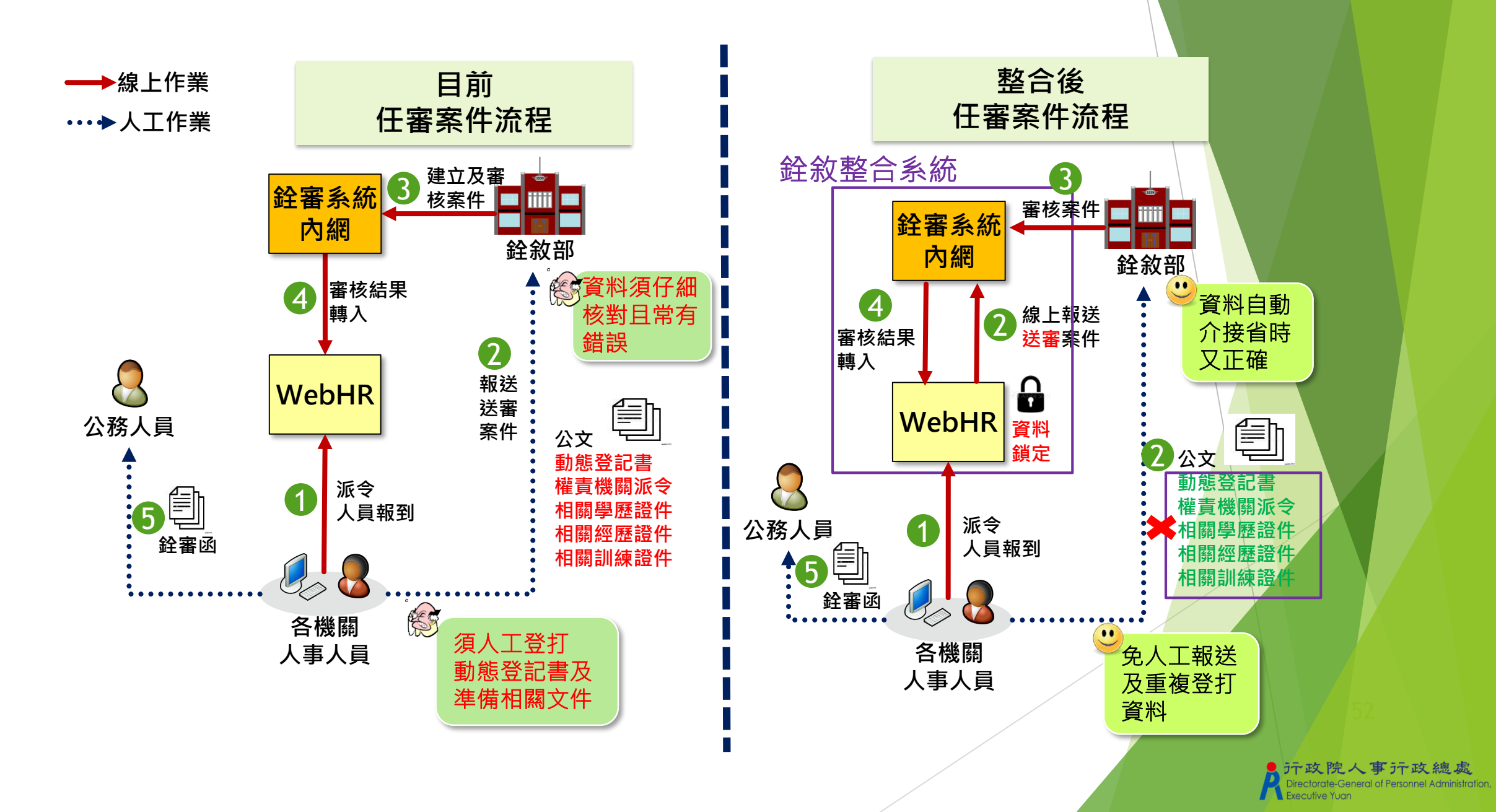

#### 案例2-同官等內調任職務案件送審

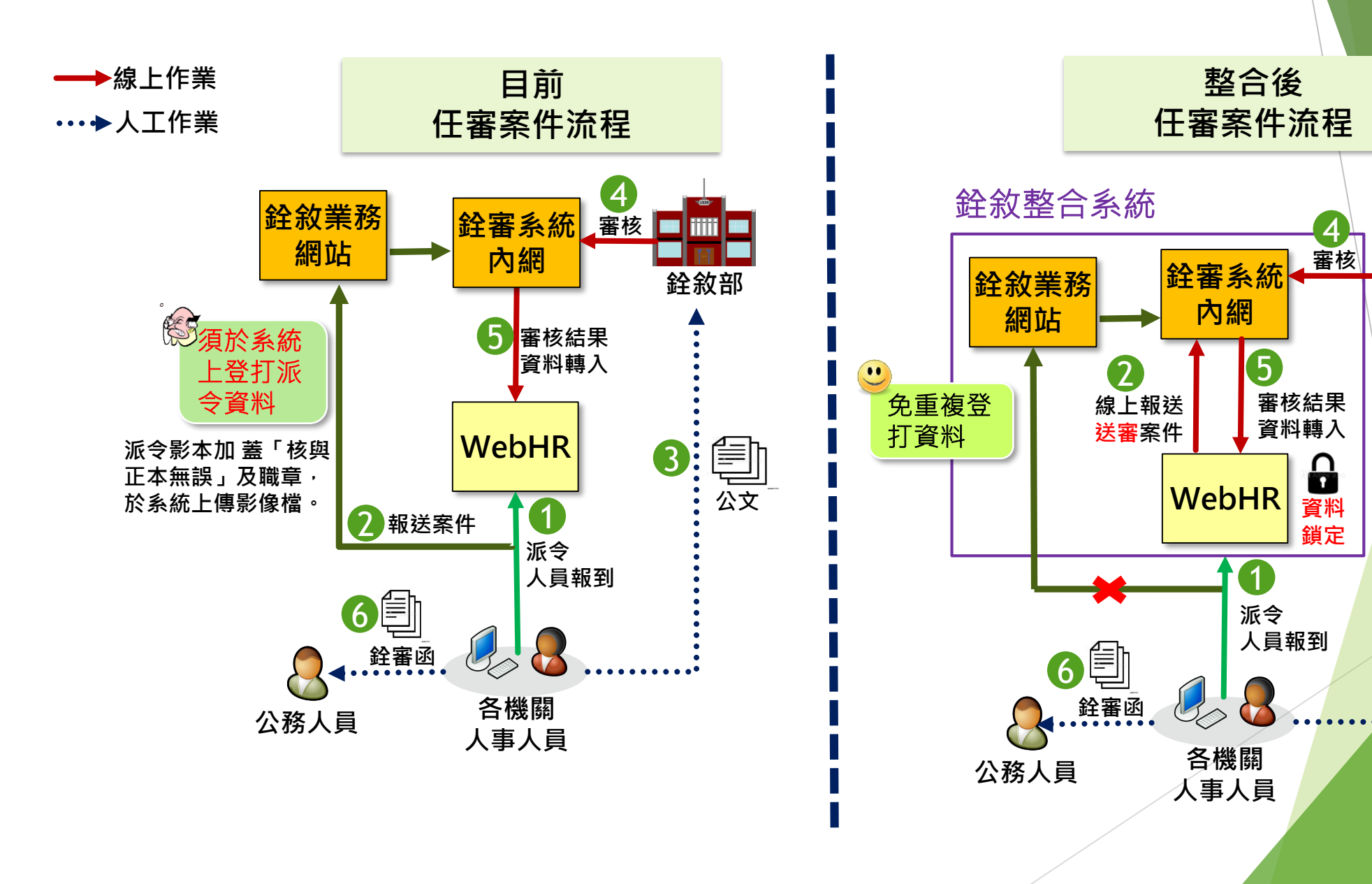

銓敘部

3

公文

Ð

1

資料

鎖定

## WebHR任免案件報送銓敘部作業

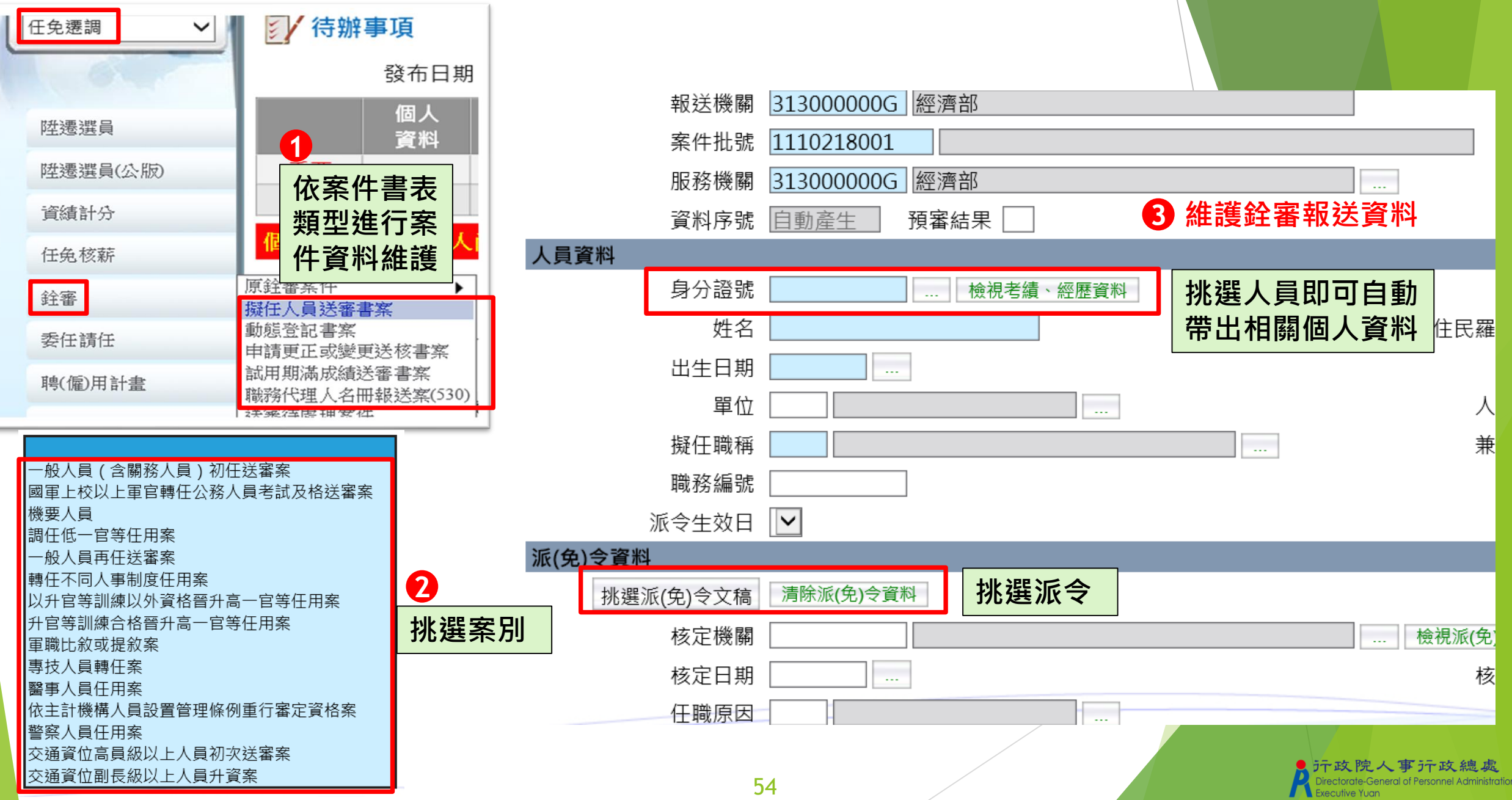

# My Data 服務 與線上申辦

## My Data – 權益通知及工作項目填寫

- 提供資績評分及意願調查功能,使用者可選擇參加或放棄本次機關內部職 缺甄選(預計10月底上線)
- ▶ 提供「開放考績受考人於MyData自行填寫工作項目」之功能(預計10月底 上線)
- > 提供顯示健檢補助資料(預計10月底上線)

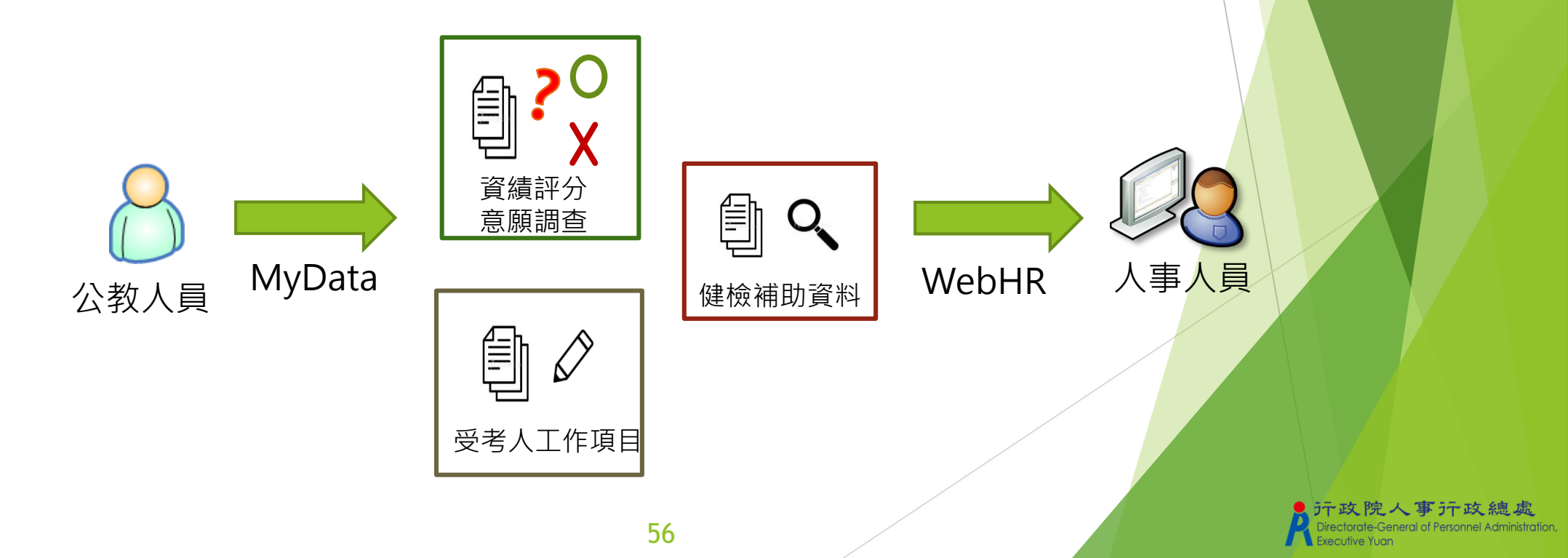

## My Data - 具結書線上申辦

- 軍職服務獎章切結書線上申請以自然人憑證加簽並提供服務獎章系統介接。 (預計8月底上線)
- 公務人員服務誓言及擬任人員具結書線上填寫並以自然人憑證加簽(預計8 月底上線)

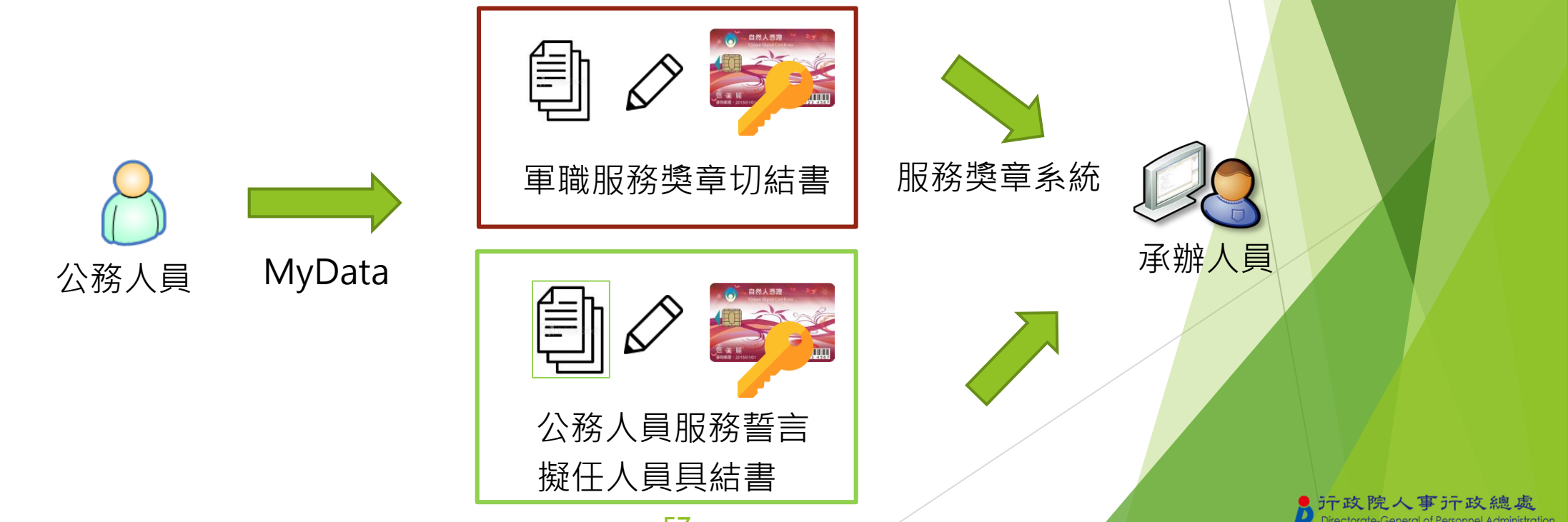

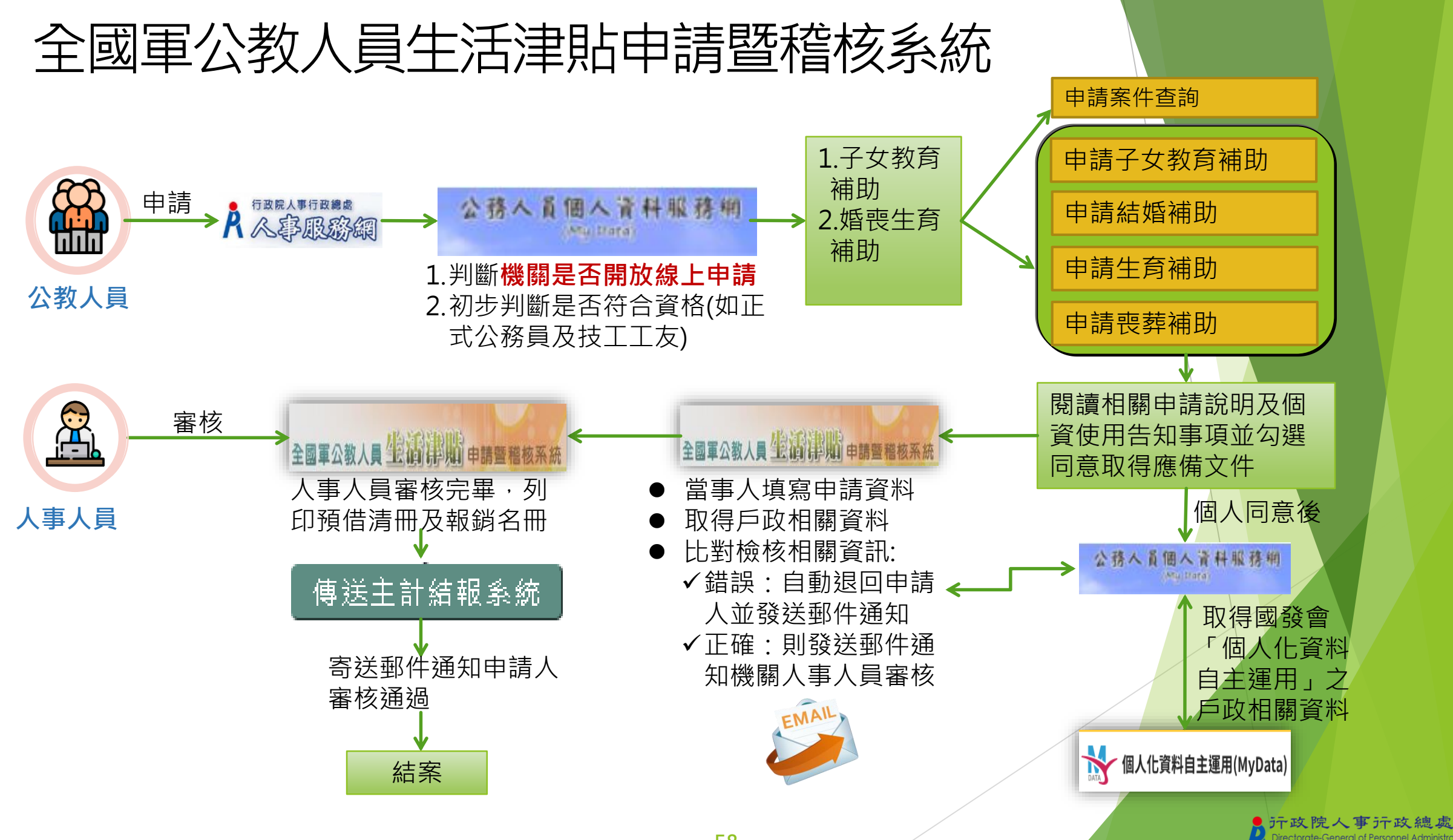

58

torate-General of Personnel Administratio utive Yuan

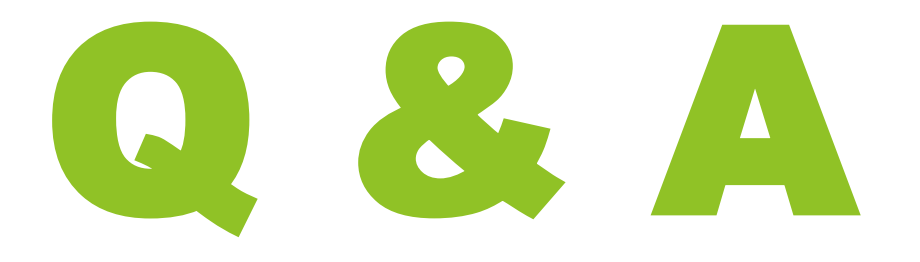

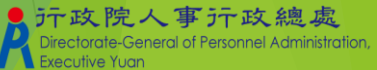